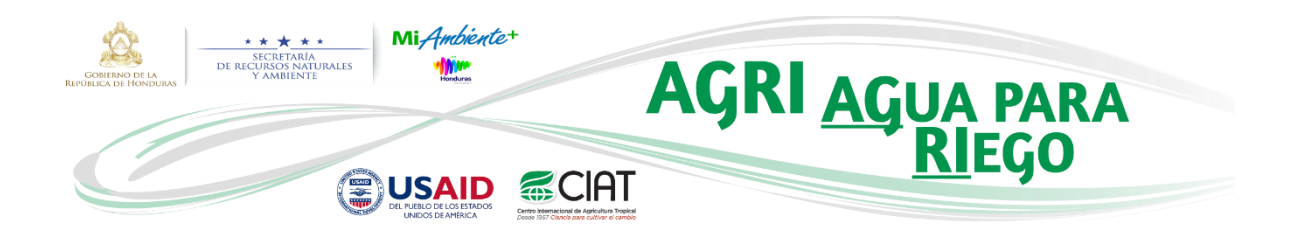

# **AGRI-Honduras Online**

Manual de Usuario

Jefferson Valencia Gómez

**Nota**: Si desea saber y entender los conceptos técnicos y criterios definidos para el desarrollo de AGRI, por favor consulte el <u>Manual de Usuario AGRI v.1</u>. También se cuenta con un <u>videotutorial</u> en YouTube del funcionamiento de la herramienta.

*AGRI-Honduras Online* hace parte de la plataforma <u>Agua de Honduras</u> y aunque las imágenes a continuación fueron tomadas realizando el paso a paso en un computador de escritorio, esta aplicación web fue desarrollada para ser utilizada también de forma dinámica y con un diseño web adaptable a cualquier dispositivo móvil.

Al ingresar a la plataforma, se encontrará con la siguiente interface a través de la cual se podrá ingresar a AGRI dando clic en el respectivo ícono:

| Agua de Honduras 🗙 🔪                                  | Registronge Still Internation West                                                                                                    |                   |
|-------------------------------------------------------|----------------------------------------------------------------------------------------------------|-------------------|
| ← → C ■ Secure   https://aguadehonduras.gob.h         | n                                                                                                    | ☆ !               |
| III Appa ★ Bootmarks 🧧 Maestria 🧧 De Interes Investig | pr l locados l rando l latendar l con l programa sul 1 TORI. Il Social l con l con locado l con locado l con | j 🧧 Oher boskmads |
|                                                       | Delimitaciones HidrográficasSistema de Apoyo a la<br>Planificacion Hidrica LocalAGRI (AGua para Riego)Catalogo de Información                                                                                                    |                   |
|                                                       | Derechos de autor © 2017 Centro Internacional de Agricultura Tropical – CIAT. Todos los derechos reservados.                                                                                                    |                   |

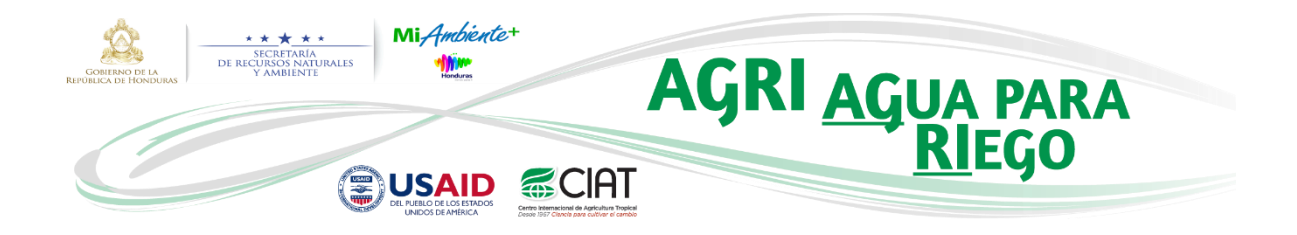

Usted será dirigido a una nueva ventana donde encontrará el flujograma para la identificación de fuentes de agua con AGRI (*Figura 1*), tal como se puede apreciar en la siguiente imagen:

| Agua de Honduras 🛪 🖉 AGRI Honduras 🗙                            | Respirations and interaction fair                                                                                                    |                |
|-----------------------------------------------------------------|----------------------------------------------------------------------------------------------------|----------------|
| ← → C                                                           |                                                                                                    | \$ I           |
| III Apps * Bookmarks Antonia De Interesionentiper De Doctorados |                                                                                                    | Cher bookmarks |
|                                                                 | AGua para Riego (AGRI)                                                                                                    |                |
|                                                                 | Identificación de la comunidad<br>o prujo bendificario<br>Preselección de fuentes de agas<br>y visita de compo<br>Captora en campo de la coordenadas definitinas<br>puez la barsa o reservario<br>(de acorde a condiciones locales) |                |
|                                                                 | Identificación de sitio apro para "tomasicosecha de agua" y su ruta de conducción hasta las pareelas<br>Trabajo de campo 👬 Trabajo en computador 🛄                                                                                  |                |
|                                                                 | Flujograma para identificación de huentes de agua con AGRI                                                                                                    |                |
|                                                                 | Derechos de autor © 2017 Centro Internacional de Agricultura Tropical – CMAT. Todos los derechos reservados.                                                                                                    |                |

Si usted es un usuario nuevo, deberá dar clic en **Registrarse** y a continuación aparecerá un formulario el cual deberá llenar completamente con su información. Es necesario resaltar la importancia de la información ingresada en todo el formulario y específicamente en el campo "Justificación de Uso", puesto que el administrador de la aplicación la tendrá en cuenta al momento de aceptar a un nuevo usuario. Se requiere que la información ingresada sea veraz y consistente con el propósito de uso. Finalmente debe aceptar los "términos y condiciones de uso" después de haberlos leídos completamente en detalle.

Estos dos procesos se pueden apreciar en las dos siguientes tomas de pantalla:

| GORERANO DE LA<br>REPORTANO DE LA<br>REPORTANO DE LA<br>Y | AGRI AGUA PARA                                                                                                    |
|-----------------------------------------------------------|----------------------------------------------------------------------------------------------------|
|                                                           |                                                                                                    |
| 🎓 Inicio 🛛 I                                              | ngresar Registrarse                                                                                                  |
| Registro                                                  |                                                                                                    |
| * Correo Electrónico:                                     | correoprueba@gmail.com                                                                                               |
| * Nombres:                                                | Demo                                                                                                    |
| * Apellidos:                                              | Demo                                                                                                    |
| * Género:                                                 | Hombre                                                                                                    |
| * Tipo Documento:                                         | Tarjeta de Identidad 🔹                                                                                               |
| * Documento:                                              | 123456789                                                                                                    |
| * Fecha Nacimiento:                                       | 26-10-1987                                                                                                    |
| * Tipo Institución:                                       | No Gubernamental                                                                                                    |
| * Institución:                                            | CIAT                                                                                                    |
| * País:                                                   | Q Colombia                                                                                                    |
| * Departamento:                                           | Valle del Cauca                                                                                                    |
| * Municipio o Ciudad:                                     | Cali                                                                                                    |
| * Dirección:                                              | Km 17 Recta Cali-Palmira                                                                                             |
| * Teléfono:                                               | +57 2 4450000                                                                                                    |
| * Justificación de Uso:                                   | Escribir texto que justifique el acceso a <u>AGRI</u> -<br>Honduras <u>Online</u> y describa la finalidad de su uso. |
| * Código de Seguridad:                                    | 43102e <b>43102e</b>                                                                                                 |
| 🚄 Enviar                                                  |                                                                                                    |

| ♠ Inicio              | Ingresar | Registrarse                                                                                                    |      |  |
|-----------------------|----------|----------------------------------------------------------------------------------------------------|------|--|
| Registro              |          |                                                                                                    | h î  |  |
| * Correo Electrónico: | correo   | Términos y Condiciones ×                                                                                                    |      |  |
| * Nombres:            | Demo     | AGRI-Honduras Online (AGua para Rlego)<br>Términos y Condiciones de uso                                                                                                    |      |  |
| * Apellidos:          | Demo     | Esta herramienta fue desarrollada por el Centro Internacional de Agricultura Tropical (CIAT)<br>con financiamiento de la Agencia de los Estados Unidos para el Desarrollo Internacional                                                                                   | 1.11 |  |
| * Género:             | Homb     | (USAID) y para la versión de escritorio (AGRI v.1) en colaboración con la EAP Zamorano.<br>Las instituciones vinculadas en el desarrollo de AGRI v.1 y AGRI-Honduras Online, no<br>garantizan que ésta cumpla con las expectativas o requerimientos de cada usuario o que |      |  |
| * Tipo Documento:     | Tarjeta  | esté libre de errores. Tampoco se hacen responsables por daños o pérdidas de<br>información asociadas a su uso. El uso adecuado de esta herramienta es responsabilidad                                                                                                    |      |  |
| * Documento:          | 12345    | del usuario, quién debe seguir los lineamientos del manual de usuario, así como asegurar<br>que su aplicación esté dentro del marco legal vigente para el uso y manejo del recurso<br>hídrico en Honduras.                                                                |      |  |
| * Fecha Nacimiento:   | 26-1     | AGRI es una herramienta que busca identificar, en la etapa de pre-factibilidad y factibilidad,                                                                                                    | -    |  |

Derechos de autor © 2017 Centro Internacional de Agricultura Tropical – CIAT. Todos los derechos reservados.

(CC) BY-NC-ND

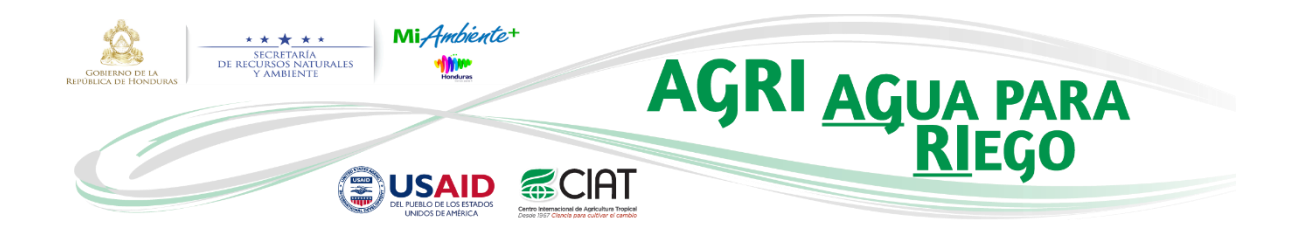

Una vez realizado el paso anterior, el administrador de AGRI recibirá la notificación de que un nuevo usuario desea registrarse. El administrador tendrá la potestad de aceptar inmediatamente la solicitud de registro, contactar a la persona por correo electrónico solicitando más información (en el caso de ser necesario) o no permitir el registro de esa persona a AGRI.

Al ser aceptada por el administrador la solicitud de registro como nuevo usuario, usted recibirá un correo de activación de su cuenta con un nombre usuario y una contraseña propuesta la cual podrá cambiar, si lo desea, una vez haya accedido a la herramienta.

Teniendo ahora sus credenciales, podrá ingresar a la aplicación de la siguiente manera:

|              | ♠ Inicio Ingresar Registrarse |  |
|--------------|-------------------------------|--|
| Autenticac   | lón                           |  |
| Usuario:     | ddemo                         |  |
| Contraseña:  |                               |  |
| Iniciar sesi | Ión 🛛 Recordar contraseña     |  |

Después de haber ingresado con sus credenciales, usted podrá empezar a utilizar AGRI como se muestra en la siguiente imagen:

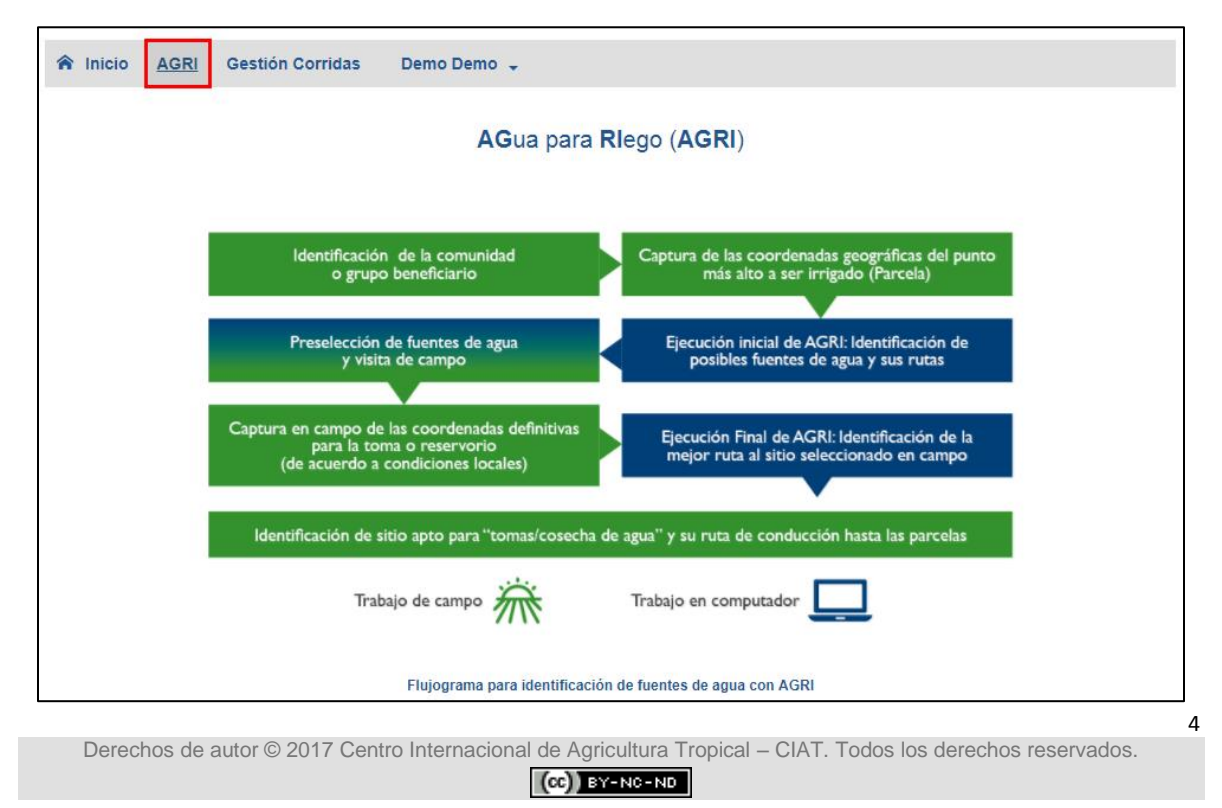

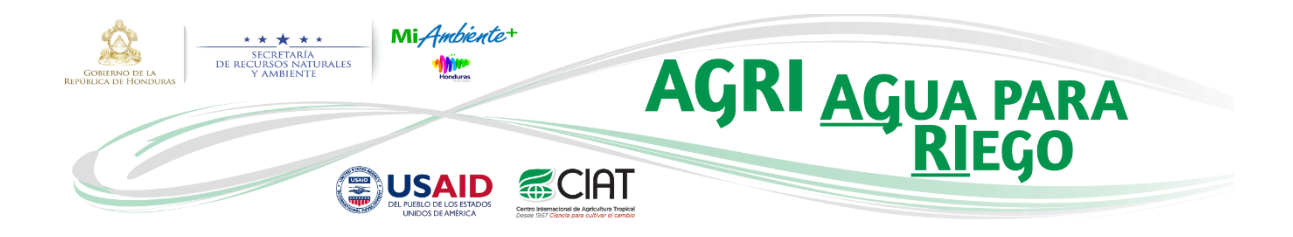

El sistema interno de AGRI está basado en la definición de la parcela. Esto implica la caracterización de ésta a partir de su localización, la cual corresponde a la primera parcela del distrito de riego a implementar o al destino final donde se desea llevar el agua por gravedad. Por lo tanto, AGRI le brinda dos opciones:

- Trabajar con una parcela existente
- > Definir una parcela nueva

Dado que es el primer ingreso a la aplicación, no se cuenta con parcelas existentes almacenadas. Es por esto que se debe proceder a definir una nueva parcela especificando el departamento, municipio y de forma opcional sus coordenadas, tal como se ilustra en la siguiente imagen:

| Parcelas                 |                |  |
|--------------------------|----------------|--|
| Existentes Nueva         |                |  |
| Nombre Parcela:          | Parcela Demo   |  |
| Departamento:            | Intibucá v     |  |
| Ciudad o Municipio:      | Yamaranguila • |  |
| Coordenadas (Opcionales) |                |  |
| Geográficas (GD: Grados) | Decimales)     |  |
| UTM Zona 16N             |                |  |
| X (m):                   |                |  |
| Y (m):                   |                |  |
| Continuar                |                |  |
|                          |                |  |

Es importante tener en cuenta que la localización de la parcela se puede definir de tres maneras diferentes:

- Ingresando las coordenadas manualmente al momento de definir una nueva parcela (ver imagen anterior). Estas coordenadas pueden estar en el sistema de referencia espacial WGS84 UTM Zona 16N (X e Y) o Geográficas (Lat. y Long.)<sup>1</sup>.
- 2. Especificando el sitio en el mapa a partir de las herramientas de dibujo.
- **3.** Cargar un archivo con la localización de la misma.

<sup>&</sup>lt;sup>1</sup> Si se opta por esta opción, la parcela será ubicada automáticamente en el mapa cuando se abra cualquiera de las dos herramientas: "2. Calcular Mejores Rutas" o "3. Calcular Ruta Final".

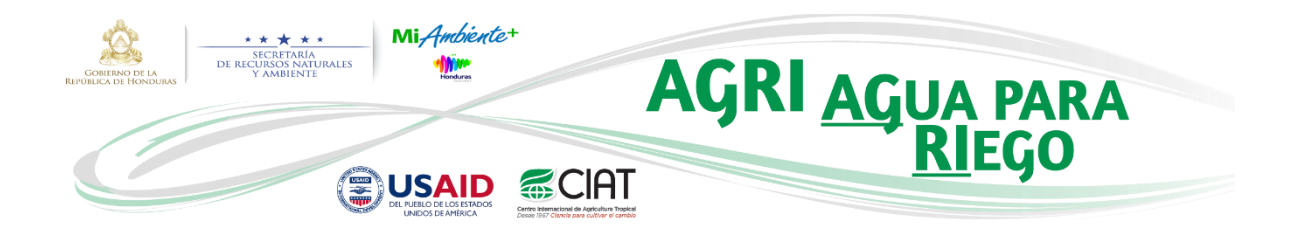

Si usted optó por la opción 1, el sistema realizará una verificación de la localización de la parcela a partir de las coordenadas ingresadas y contrastándolas con los límites administrativos definidos (departamento y municipio). En el caso que la parcela no se ubique geográficamente en el departamento y municipio especificado, el sistema lo alertará con una ventana emergente como la siguiente:

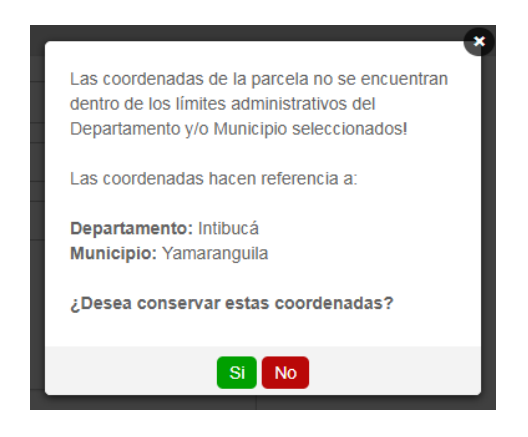

Para este ejercicio práctico se definirá la localización de la parcela mediante la opción 3, por lo tanto después de haber definido el nombre, departamento y municipio, usted será direccionado a la siguiente ventana:

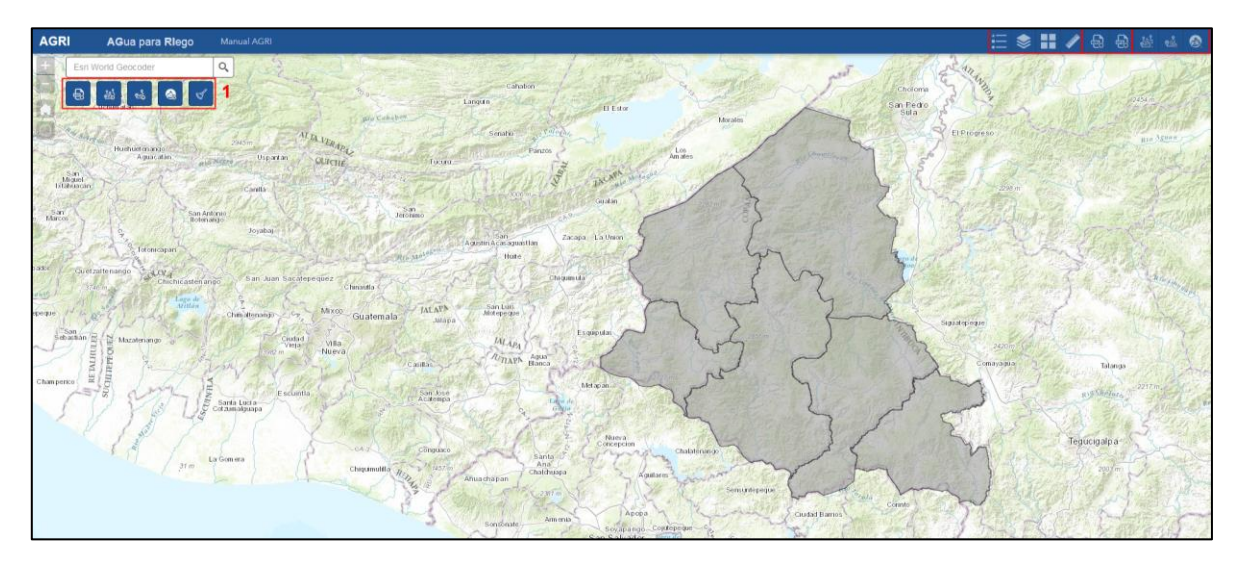

En la anterior imagen se puede observar cuatro conjuntos de herramientas. A continuación se detalla cada uno de éstos:

| Derechos de autor © 2017 Centro Internacional de Agricultura Tropical – CIAT. Todos los derechos reservados. |
|----------------------------------------------------------------------------------------------------|
| (CC) BY-NC-ND                                                                                                |

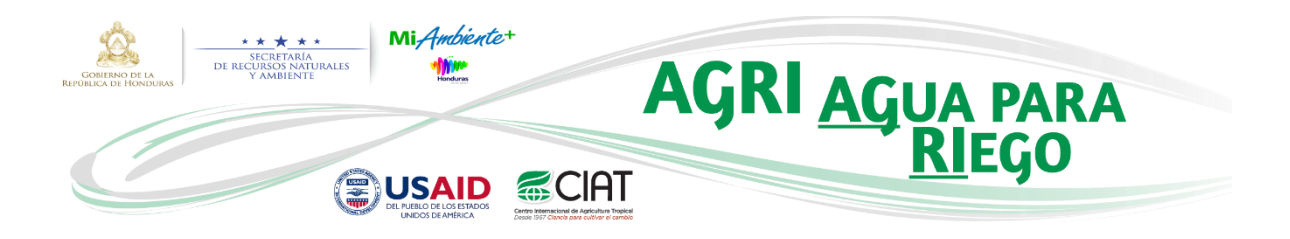

- En este conjunto se encuentran las herramientas principales de AGRI. Las primeras cuatro son herramientas de geoprocesamiento mientras la última sólo permite remover las capas del mapa.
  - a) ➡ La herramienta "<u>1. Convertir a Shapefile</u>" permite convertir waypoints almacenados en un archivo GPX (formato GPS eXchange), GDB (formato del software MapSource) o KML/KMZ a formato Shapefile (\*.shp) y los carga en el mapa. Recuerde que estos puntos son aquellos que el usuario tomó en campo, en la parcela de cultivo que se desea regar. También extrae elevaciones del MDE (Modelo Digital de Elevación) para cada uno de los waypoints. Este proceso puede tomar largo tiempo si existen muchos waypoints en el archivo.
  - b) ▲ La herramienta "<u>2. Calcular Mejores Rutas</u>" determina cuáles son las mejores rutas desde los posibles sitios de toma o cosecha de agua hasta la localización de la zona de interés de cultivo en un radio especificado. Todos los procesos están basados en la superficie de dificultad creada anteriormente mediante una superposición ponderada de la vegetación, pendiente (grados) y las áreas protegidas.
  - c) ▲ La herramienta "<u>3. Calcular Ruta Final</u>" identifica la mejor ruta desde el punto seleccionado como sitio final de toma o cosecha de agua hasta la parcela. Este proceso se debe realizar luego de la visita e identificación en campo del mejor sitio.
  - d) ▲ → La herramienta "<u>4. Generar Cuencas</u>" crea polígonos de las áreas de drenaje (cuencas) de los posibles sitios de toma o cosecha de agua. Éstos deben ser los sitios potenciales o el sitio finalmente seleccionado creados mediante la herramienta "2. Calcular Mejores Rutas" o "3. Calcular Ruta Final", respectivamente.
  - e)  $\checkmark$  La herramienta "Limpiar Mapa" remueve todas las capas cargadas en el mapa excepto los puntos definidos manualmente de la parcela o el sitio final.
- 2. Este conjunto está compuesto por las herramientas básicas que permiten la interacción con el mapa:
  - f) → La herramienta "Leyenda" muestra todas las capas cargadas en el mapa con su correspondiente simbología.
  - g) ≥ → La herramienta "Lista de Capas" permite interactuar con todas las capas del mapa de forma que el usuario puede acercar (hacer zoom) a la capa seleccionada, definir el grado de transparencia, deshabilitar su ventana emergente o abrir su correspondiente tabla de atributos.

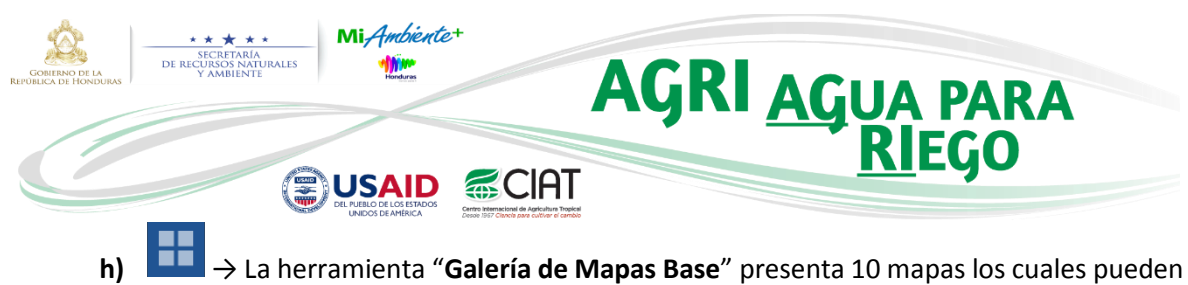

- h) → La herramienta "Galería de Mapas Base" presenta 10 mapas los cuales pueden ser seleccionados interactivamente y definidos como el mapa base de uso.
- i) → La herramienta "Medir" permite al usuario medir gráficamente áreas de polígonos, longitudes de poli-líneas y definir ubicaciones de sitios de interés como marcas en el mapa.
- 3. Este conjunto está comprendido por dos herramientas de exportación:
  - j) → La herramienta "Exportar a KML" convierte cualquier capa del mapa a formato KML (Keyhole Markup Language). El archivo resultante está comprimido y tiene extensión \*.kmz.
  - k)  $\xrightarrow{\textcircled{ev}}$   $\rightarrow$  La herramienta "Exportar a GPX" convierte cualquier capa del mapa a GPX (formato GPS eXchange).
- **4.** Finalmente, este conjunto está comprendido por tres herramientas que permiten ver el historial de corridas y cargar en el mapa las capas relacionadas a éstas:
  - I) → La herramienta "Historial Mejores Rutas" permite ver el detalle de alguna corrida generada mediante la herramienta "2. Calcular Mejores Rutas" y cargar en el mapa las capas relacionadas a ésta.
  - m) → La herramienta "Historial Rutas Finales" permite ver el detalle de alguna corrida generada mediante la herramienta "3. Calcular Ruta Final" y cargar en el mapa las capas relacionadas a ésta.
  - n) ▲ La herramienta "Historial Cuencas" permite ver el detalle de alguna corrida generada mediante la herramienta "4. Generar Cuencas" y cargar en el mapa las capas relacionadas a ésta.

El usuario también cuenta con otras herramientas dentro de AGRI, las cuales permiten realizar búsquedas de lugares del mundo а través del geocodificador de ESRI  $\rightarrow$ Esri World Geocoder , acercar el mapa  $\rightarrow$  l , alejarlo  $\rightarrow$  l y regresarlo a su extensión predeterminada  $\rightarrow$ 

Derechos de autor © 2017 Centro Internacional de Agricultura Tropical – CIAT. Todos los derechos reservados.

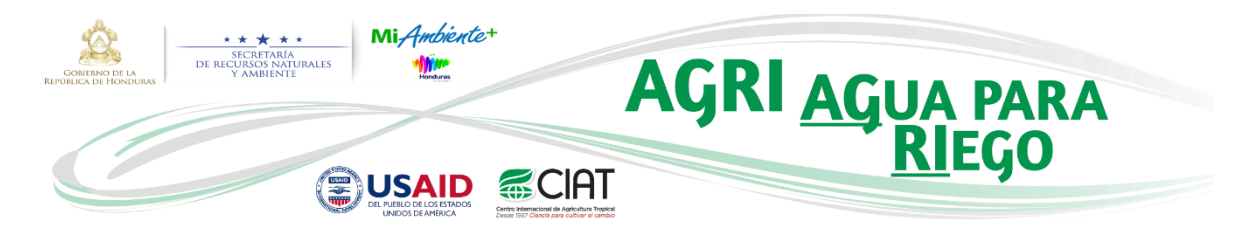

Teniendo presente todas herramientas con las que AGRI cuenta y siguiendo el flujo que se recomienda para identificar fuentes de agua para un proyecto de riego en el occidente de Honduras (ver *Figura 1*), llevaremos a cabo un ejemplo en el que suponemos que el usuario fue a campo, registró la localización de la parcela mediante un GPS de navegación y generó un archivo GPX el cual será cargado en AGRI.

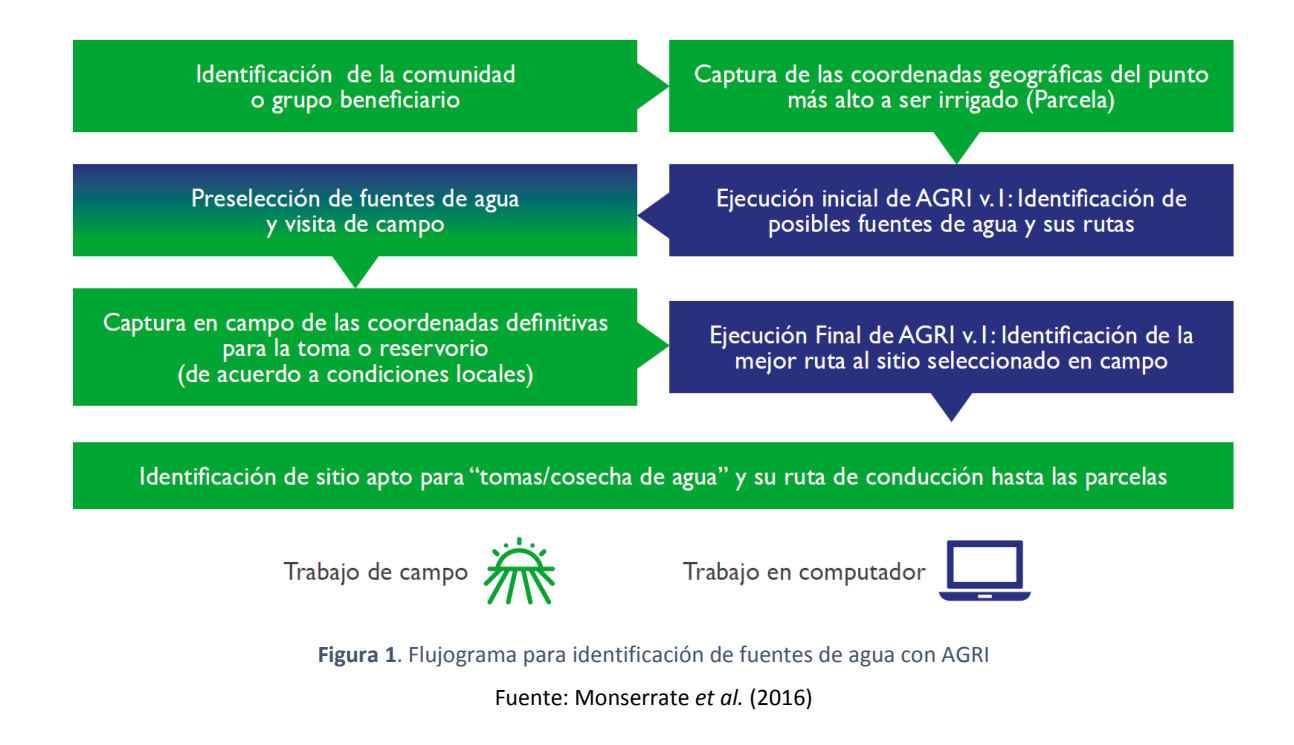

De esta forma, lo primero que se debe hacer es ejecutar la herramienta "1. Convertir a Shapefile" de la siguiente manera:

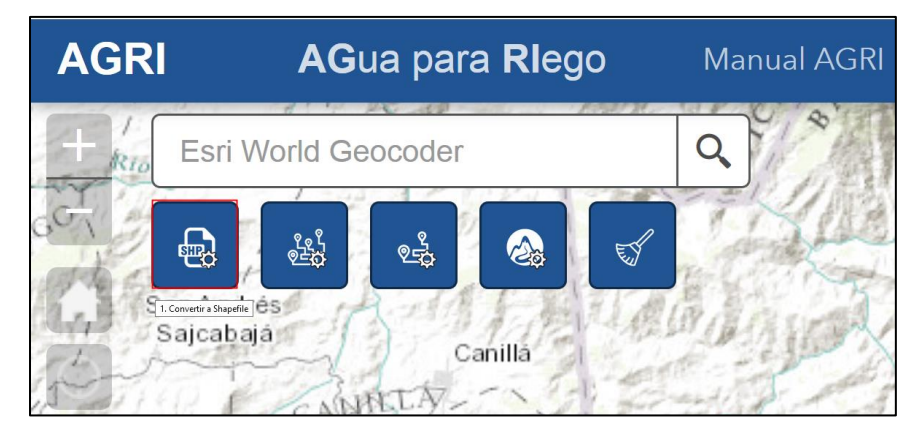

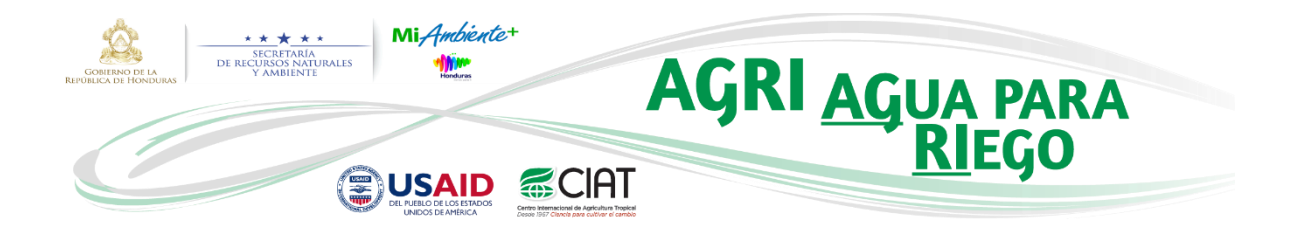

Después de que la ventana de la herramienta "1. Convertir a Shapefile" sea desplegada, el usuario primero debe dar clic en el botón resaltado en rojo (ver siguiente imagen) para poder buscar en su computador o dispositivo móvil el archivo a ser cargado.

| 1. Convertir a Shapefile X             |          |  |  |
|----------------------------------------|----------|--|--|
| Entrada                                | Salida   |  |  |
|                                        |          |  |  |
| Archivo*                               |          |  |  |
| <ul> <li>URL Cargar archivo</li> </ul> |          |  |  |
| ,<br>Seleccionar archivo               |          |  |  |
| Ayuda                                  | Ejecutar |  |  |
|                                        |          |  |  |
|                                        |          |  |  |
|                                        |          |  |  |
|                                        |          |  |  |
|                                        |          |  |  |

Aunque en la ventana emergente que se muestra en la siguiente imagen se puede seleccionar cualquier tipo de archivo, sólo se le permitirá cargarlo si dicha extensión es una de las permitidas por la herramienta (\*.gpx, \*.gdb, \*.kml, \*.kmz.).

| ۲                     | Carga de archivos                |                   | ×                 |
|-----------------------|----------------------------------|-------------------|-------------------|
| 🔄 🌛 🝷 🕆 🌗 > Thi       | s PC → DATA (D:) → Borrar        | ✓ C Search Borrar | م                 |
| Organize 👻 New folder | r                                |                   | = • 🔟 🔞           |
| 😌 Dropbox 🔷           | Name                             | Date modified     | Туре ^            |
| Google Drive          | SinalOutlets.kmz                 | 3/31/2016 9:34 AM | KMZ               |
| Oreative Cloud Fi     | 😂 Linea_Actual_LasMesas.kml      | 3/31/2016 9:26 AM | KML               |
|                       | Parcelas.gpx                     | 3/8/2016 9:27 PM  | GPS eXchange file |
| 🖳 This PC             | prueba.cpg                       | 4/8/2016 12:22 PM | CPG File          |
| he Desktop            | XII prueba.dbf                   | 4/8/2016 12:22 PM | DBF File          |
| Documents             | prueba.prj                       | 4/1/2016 10:18 AM | PRJ File          |
| 🗼 Downloads           | \Lambda prueba.shp               | 4/8/2016 12:22 PM | AutoCAD Shape S   |
| Music                 | prueba.shp.xml                   | 4/6/2016 12:02 PM | XML File          |
| E Pictures            | prueba.shx                       | 4/8/2016 12:22 PM | AutoCAD Compil    |
| Videos                | Several Prueba_DEM.kml           | 6/17/2016 9:49 AM | KML               |
| Windows8_OS (C        | 🕹 Puntos GPS Las Mesas Abajo.gdb | 3/31/2016 3:41 PM | Garmin GPS Datal  |
| 🕞 DATA (D:)           | Validation.mxd                   | 6/7/2016 3:31 PM  | ArcGIS ArcMap D 🗸 |
| 👝 Hitachi (E:) 🗸 🗸    | <                                |                   | >                 |
| File na               | me: Parcelas.gpx                 | ✓ Todos los archi | vos (*.*) 🛛 🗸     |
|                       |                                  | Open              | Cancel            |

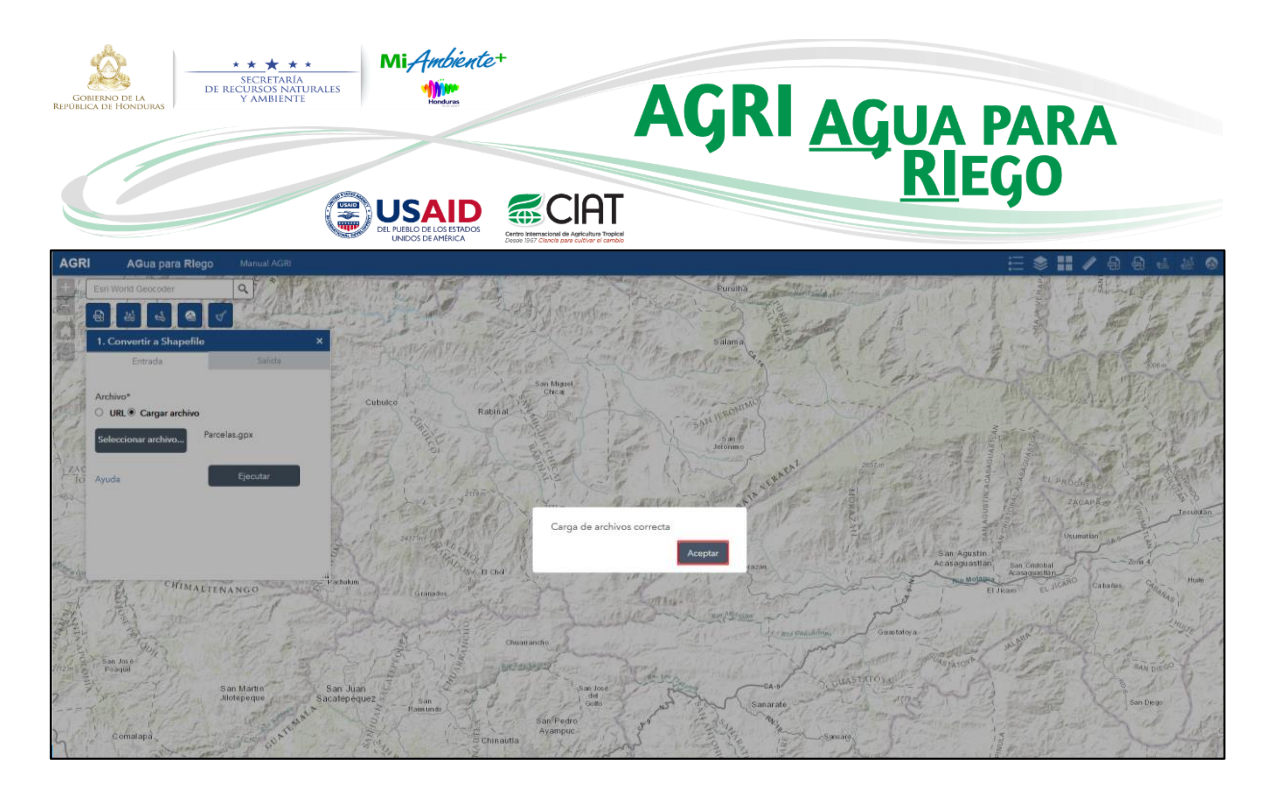

Después de haber cargado el archivo, podrá dar clic en **Ejecutar** para correr la herramienta. Es importante aclarar que todas las herramientas de geoprocesamiento cuentan con su respectiva Ayuda, en la cual el usuario podrá consultar qué hace específicamente cada herramienta, los campos requeridos y sus definiciones.

| 1. Convertir a Shapefile                                             | ×            |
|----------------------------------------------------------------------|--------------|
| Entrada                                                              | Salida       |
|                                                                      |              |
| Archivo*                                                             |              |
| <ul> <li>URL          <ul> <li>Cargar archivo</li> </ul> </li> </ul> |              |
| Seleccionar archivo                                                  | Parcelas.gpx |
| Ayuda                                                                | Ejecutar     |
|                                                                      |              |
|                                                                      |              |
|                                                                      |              |
|                                                                      |              |
|                                                                      |              |

11

Como resultado se obtienen tres puntos cargados en el mapa los cuales pueden ser **descargados** en formato Shapefile (Archivo Zip) o **exportados** en tres diferentes formatos (<u>CSV</u>, <u>JSON</u> y <u>GeoJSON</u>), tal como se muestra en la siguiente imagen:

### (CC) BY-NC-ND

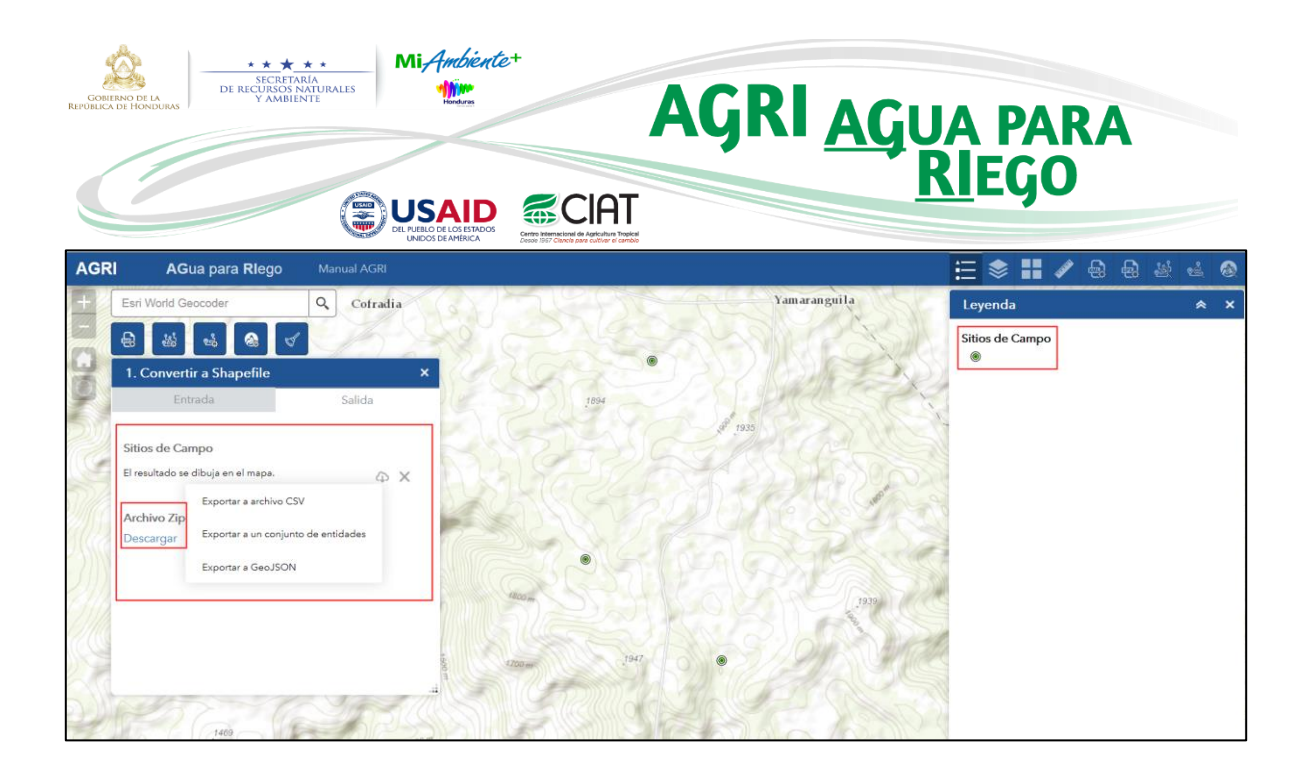

Es posible ahora definir uno de los puntos cargados en el mapa como la parcela de trabajo y proceder a identificar los sitios potenciales de toma o cosecha de agua para ésta. Para llevar a cabo este procedimiento, primero debemos dar clic sobre el punto de interés, lo cual nos desplegará una ventana emergente como se aprecia en la siguiente imagen:

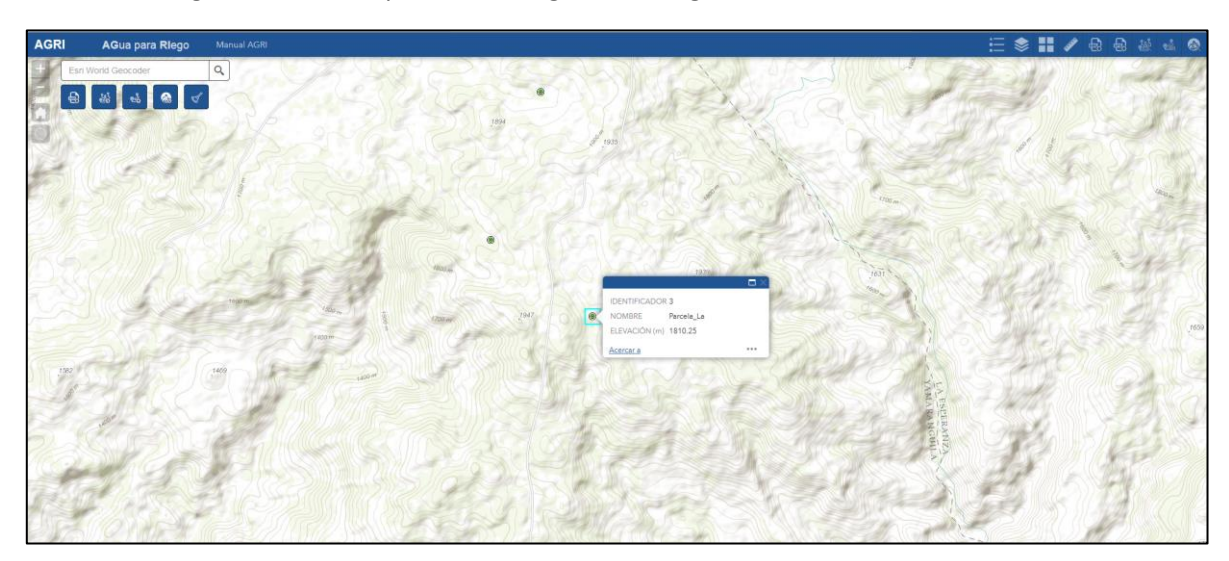

En esta ventana emergente se aprecia cierta información de la parcela y se puede <u>Acercar a</u> ésta centrándola en el mapa. También se pueden desplegar otras opciones al dar clic en los tres puntos localizados en la parte inferior derecha:

| GOBIERNO DE LA<br>REPÚBLICA DE HONDURAS | * * * * *<br>SECRETARIA<br>DE RECURSOS NATURALES<br>Y AMBIENTE | Mi Ambiente<br>Mine<br>Horduras | AGRI                                                                        | AGUA PARA     |
|-----------------------------------------|----------------------------------------------------------------|---------------------------------|-----------------------------------------------------------------------------|---------------|
|                                         |                                                                |                                 |                                                                             | <u>RI</u> EGO |
|                                         |                                                                |                                 | IDENTIFICADOR 3<br>NOMBRE Parcela_La<br>ELEVACIÓN (m) 1810.25               |               |
|                                         |                                                                | <b>₩</b> ■                      | Desplazar panorámicamente a<br>Agregar un marcador                          |               |
|                                         |                                                                | *                               | Definir como entrada de 2. Calcular                                         |               |
|                                         |                                                                | 3°6<br>3°6                      | Definir como entrada de 3. Calcular R<br>Definir como entrada de 4. Generar |               |
|                                         |                                                                |                                 | Ver en la tabla de atributos                                                |               |

Dentro de las opciones que se despliegan está la posibilidad de realizar un **desplazamiento panorámico** a la parcela, **agregar un marcador** en el sitio, **ver la tabla de atributos** de la capa que contiene dicha parcela y por último, y la más importante de las opciones, es la posibilidad de **definir como entrada de** cualquiera de las tres herramientas (ver imagen anterior) a la parcela que hemos seleccionado. Esto nos permite, por ejemplo, cargar esa parcela directamente como entrada en la herramienta "2. Calcular Mejores Rutas", tal como se aprecia en la siguiente imagen:

| 2. Calcular Mejores Rutas        | ×              |
|----------------------------------|----------------|
| Entrada                          | Salida         |
| Parcela*                         |                |
|                                  | esultantes.    |
| ID/Nombre de Parcela*            |                |
| Parcela Demo                     |                |
| Sitios Potenciales a Identificar | *              |
| Sitios de Toma                   | -              |
| Número de Sitios (1-10)*         |                |
| 10                               | )              |
| Radio de Búsqueda*               |                |
| 10                               | ) Kilómetros 🔻 |
| Diferencia en Elevación (10-1)   | 000 m)*        |
| 20                               | )              |
| Superficie de Dificultad*        |                |
| Superficie de Dificultad 1       | -              |
| Ayuda                            | Ejecutar       |

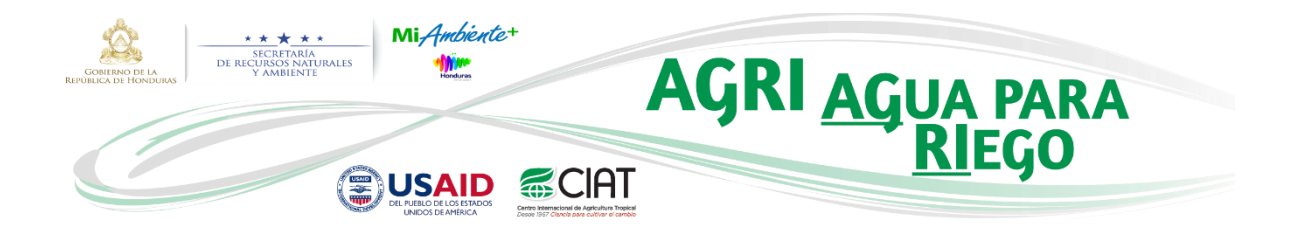

Como se ha mencionado anteriormente, AGRI le permite al usuario definir la localización de la parcela de tres maneras distintas. El paso anterior fue una de estas maneras. En el caso que queramos localizar la parcela directamente en el mapa mediante las herramientas de dibujo, podríamos proceder a remover la parcela cargada de la siguiente manera:

| 2. Calcular Mejores Rutas             |             | × 0,000                                       |
|---------------------------------------|-------------|-----------------------------------------------|
| Entrada                               | Salida      | 1800 <sup>th</sup>                            |
| Parcela*                              |             |                                               |
|                                       | esultantes. | ×                                             |
| ID/Nombre de Parcela*<br>Parcela Demo |             | Borre y use la opción de entrada configurada. |

Posteriormente se debe dar clic en el ícono resaltado con el rectángulo negro y definir la localización de la parcela en el mapa dando clic sobre él:

| 2. Calcular Mejores Ruta | s      | × |
|--------------------------|--------|---|
| Entrada                  | Salida | > |
| Dl-*                     |        |   |
|                          |        |   |
| Punto                    |        |   |
| ID/Nombre de Parcela*    |        |   |
| Parcela Demo             |        |   |

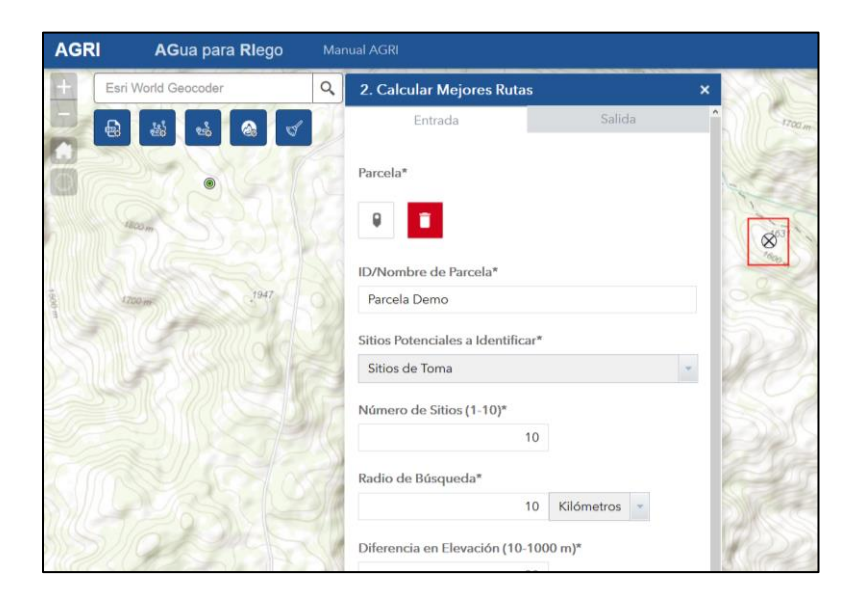

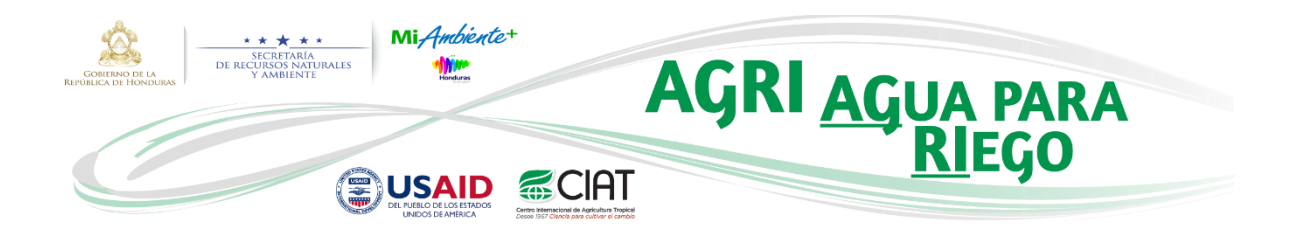

Como el objetivo de este ejemplo es definir la parcela a partir de un archivo GPX cargado en el mapa, se procede entonces a borrar el punto  $\rightarrow \bigotimes$  que definimos anteriormente con las herramientas de dibujo dando clic en el botón **Borrar**  $\rightarrow$  . Para continuar con nuestro ejemplo, repetimos los pasos descritos desde la página 12 y procedemos a ejecutar la herramienta de la siguiente manera:

| 2. Calcular Mejores Rutas        | ×            |
|----------------------------------|--------------|
| Entrada                          | Salida       |
| Parcela*                         |              |
|                                  | sultantes.   |
| ID/Nombre de Parcela*            |              |
| Parcela Demo                     |              |
| Sitios Potenciales a Identificar | k            |
| Sitios de Toma                   | •            |
| Número de Sitios (1-10)*         |              |
| 10                               |              |
| Radio de Búsqueda*               |              |
| 10                               | Kilómetros 🔻 |
| Diferencia en Elevación (10-10   | 000 m)*      |
| 20                               |              |
| Superficie de Dificultad*        |              |
| Superficie de Dificultad 1       | •            |
| Ayuda                            | Ejecutar     |

En la anterior configuración de la ventana se establecieron como **Sitios Potenciales a Identificar** los **Sitios de Toma** de agua, los cuales están ubicados en drenajes cercanos a la parcela y cumplen con

| Derechos de autor © 2017 Centro Internacional | de Agricultura T | ropical – CIAT. T | odos los derechos reservados. |
|-----------------------------------------------|------------------|-------------------|-------------------------------|
|                                               | (CC) BY-NC-ND    |                   |                               |

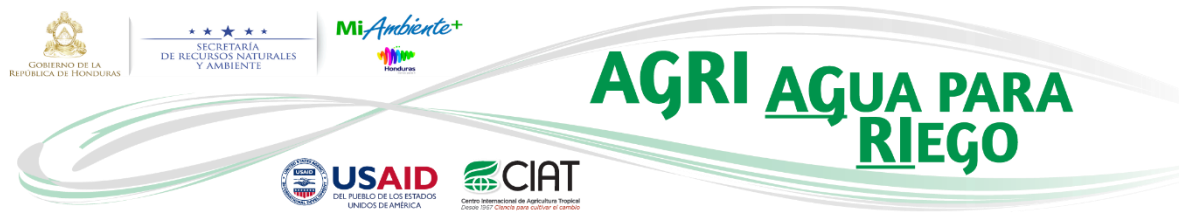

los criterios de **Radio de Búsqueda** y **Diferencia en Elevación** establecidos. De todas formas, el usuario también puede seleccionar los sitios de **Cosecha** de agua lluvia como los **Sitios Potenciales** a **Identificar**.

## ¡Recuerde!

En cada herramienta de geoprocesamiento podrá consultar su respectiva Ayuda, la cual le permitirá entender claramente cómo funciona y cuáles son sus parámetros de entrada. A continuación se muestra como ejemplo la ayuda de la herramienta "2. Calcular Mejores Rutas":

## 2 Calcular Mejores Rutas

Título 2 Calcular Mejores Rutas

#### Resumen

Esta herramienta determina cuáles son las mejores rutas desde los posibles sitios de toma o cosecha de agua hasta la localización de la zona de interés de cultivo en un radio especificado. Todos los procesos están basados en la superficie de dificultad creada anteriormente mediante una superposición ponderada de la vegetación, pendiente (grados) y las áreas protegidas.

### Síntaxis

| Parámetro                           | Explicación                                                                                                    |
|-------------------------------------|----------------------------------------------------------------------------------------------------|
| Parcela                             | Este punto representa la localización de la parcela para la cual las mejores rutas serán calculadas.                                                                                                    |
| ID/Nombre de Parcela                | ID o nombre de la parcela. Aunque la herramienta está diseñada para recibir acentos y espacios en el nombre, se<br>recomienda no utilizarlos para evitar posibles errores al momento de ejecutarla. La máxima longitud de<br>caracteres permitida es 10. Si el nombre contiene más de 10 caracteres, éste será truncado a los primeros 10.<br>Cualquier espacio encontrado en este campo será remplazado por un guion al piso.                                                                                                    |
| Sitios Potenciales a Identificar    | Capa de puntos la cual representa los posibles sitios de toma o cosecha de agua desde los cuales se calcularán<br>las mejores rutas para la parcela.                                                                                                    |
| Número de Sitios (1-10)             | Número máximo de sitios de toma o cosecha de agua a ser suministrados y que cumplen las condiciones de<br>búsqueda definidas. Es posible definir este número en un rango de 1 a 10.                                                                                                    |
| Radio de Búsqueda                   | Distancia lineal utilizada para encontrar los sitios de toma o cosecha de agua más cercanos a la parcela. El valor<br>por defecto es 10 Km.                                                                                                    |
| Diferencia en Elevación (10-1000 m) | Con el fin de traer agua por gravedad a la parcela, la diferencia de altura entre cada posible sitio de toma o<br>cosecha de agua y la parcela, debe ser mayor a cero (0 m). Se recomienda utilizar el valor por defecto (30 m) o<br>uno mayor. Es posible definir este número en un rango de 10 a 1000 m.                                                                                                    |
| Superficie de Dificultad            | Superficie de dificultad que representa el "costo" de atravesar/moverse a través del paisaje, la cual está basada<br>en capas criterios como son la vegetación, la pendiente y las áreas protegidas. Este raster fue previamente<br>generado mediante la superposición ponderada de dichas capas, las cuales a su vez habían sido reclasificadas en<br>una escala de 1 a 10. Nota: Existen dos superficies de dificultad. La "Superficie de Dificultad 1" cargada por<br>defecto y en la cual las ponderaciones de la cobertura vegetal y la pendiente son las mismas; y la "Superficie de<br>Dificultad 2" la cual prioriza la pendiente. |

(CC) BY-NC-ND

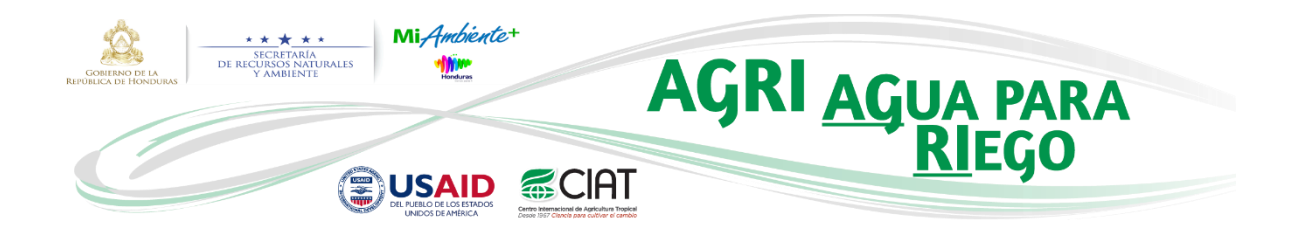

Después de haber ejecutado la herramienta "2. Calcular Mejores Rutas", los resultados para esa parcela son desplegados automáticamente en el mapa como se muestra en la siguiente imagen:

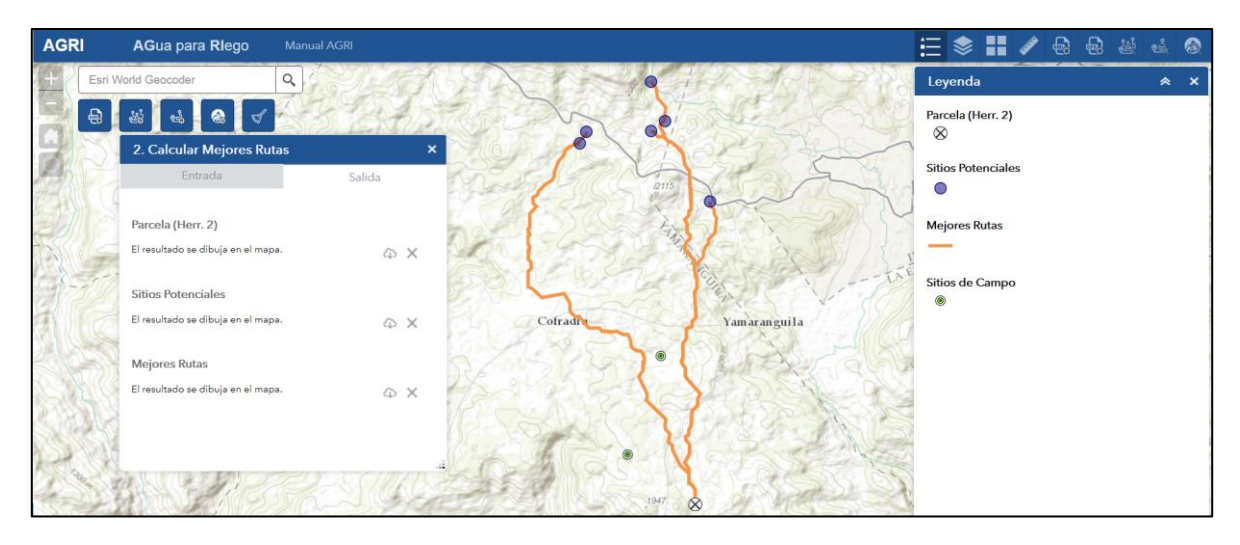

El mapa contiene ahora tres capas más, las cuales son:

- Parcela (Herr. 2). Capa que contiene la parcela.
- Sitios Potenciales. Capa con los sitios potenciales de toma de agua para la parcela. Aunque para este ejemplo se definió el parámetro Número de Sitios como 10, esto no indica que necesariamente el resultado deba contener esa cantidad de sitios, pues las condiciones de búsqueda sólo permitieron identificar para este caso 6 sitios potenciales.
- Mejores Rutas. Capa que contiene las mejores rutas desde los posibles sitios de toma de agua hasta la localización de la parcela.

El usuario podrá ahora ejecutar la herramienta "4. Generar Cuencas", cargando como puntos de entrada los sitios potenciales resultantes del anterior paso. Además, podrá realizar una selección de

los sitios a los cuales se les quiere determinar las áreas de drenaje mediante el botón  $\rightarrow$   $\square$ . Para realizar dicha selección, se debe dibujar un rectángulo en el mapa conteniendo los sitios de interés, tal como se muestra en la siguiente imagen:

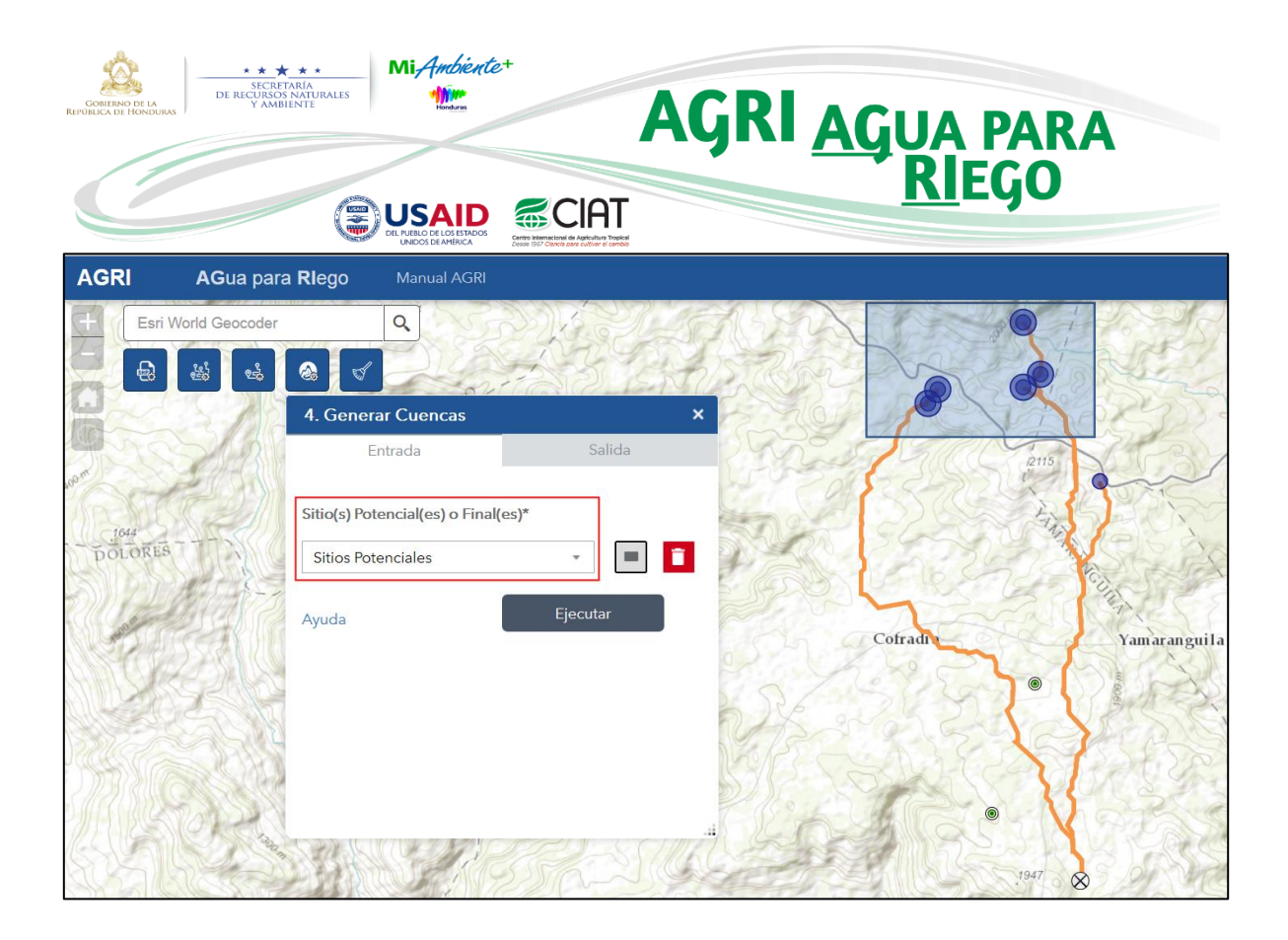

Después de haber realizado los anteriores pasos y ejecutar la herramienta, los resultados se despliegan automáticamente en el mapa como se puede apreciar en la siguiente imagen:

| AGR  | AGua para           | Riego Manual AGRI                  |         |        |       |                                         | 📃 📚 🏭 🖊            | • |   | ۲ |
|------|---------------------|------------------------------------|---------|--------|-------|-----------------------------------------|--------------------|---|---|---|
| +0   | Esri World Geocoder | Q                                  | 2253    | 3 A SA | -     | w.                                      | Leyenda            |   | ۲ | × |
|      | € & &               | <b>a d</b>                         |         | BOF    |       | MAR WOOL                                | Drenajes           |   |   |   |
|      | 000012              | 4. Generar Cuencas                 | 1       | × 2270 | 1     | 1-11-1                                  | -                  |   |   |   |
|      |                     | Entrada                            | Salida  |        |       | - 1                                     | Áreas de Drenaje   |   |   |   |
|      | 100                 | Drenajes                           |         | A      |       | 216                                     | Parcela (Herr. 2)  |   |   |   |
|      | 2 CF                | El resultado se dibuja en el mapa. | ΦX      |        |       | > lin                                   | 8                  |   |   |   |
| MR   |                     | Áreas de Drenaje                   |         |        | T     |                                         | Sitios Potenciales |   |   |   |
| XU   | 3.929               | El resultado se dibuja en el mapa. | φ×      | L      | X     |                                         |                    |   |   |   |
| W    | The part            |                                    |         | 12     |       |                                         | Mejores Rutas      |   |   |   |
| SI   | DICKS               |                                    |         | M.     | 2     |                                         | Cities In Course   |   |   |   |
| M.C. | GAR                 |                                    |         |        | AG    | The                                     | Sitios de Campo    |   |   |   |
|      | D/esk               |                                    |         | -ar    |       | AND                                     | A                  |   |   |   |
| (20) | - Charles           |                                    | 5000    | -      | -71   | and and and and and and and and and and | 5                  |   |   |   |
| 25   |                     | - Canal M                          | All all | 100    | 10012 | 12115                                   | 5                  |   |   |   |

Como resultado se obtuvieron dos capas más, las cuales son:

 Áreas de Drenaje. Capa que contiene los polígonos de las áreas de drenaje para los cinco sitios seleccionados.

Derechos de autor © 2017 Centro Internacional de Agricultura Tropical – CIAT. Todos los derechos reservados.

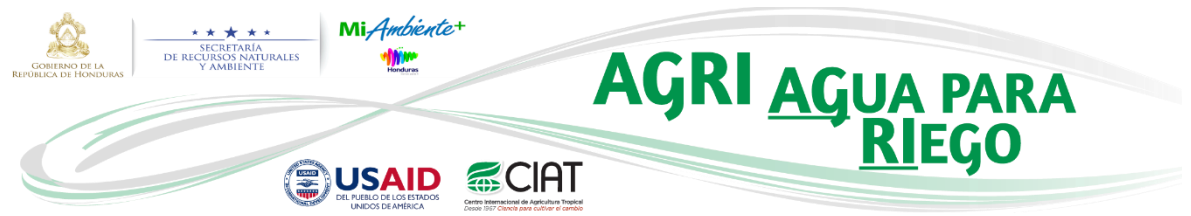

 Drenajes. Capa con las líneas de drenaje correspondientes a las áreas anteriormente mencionadas.

Si el usuario desea ver la tabla de atributos de alguna de las capas contenidas en el mapa, podrá hacerlo de la siguiente manera:

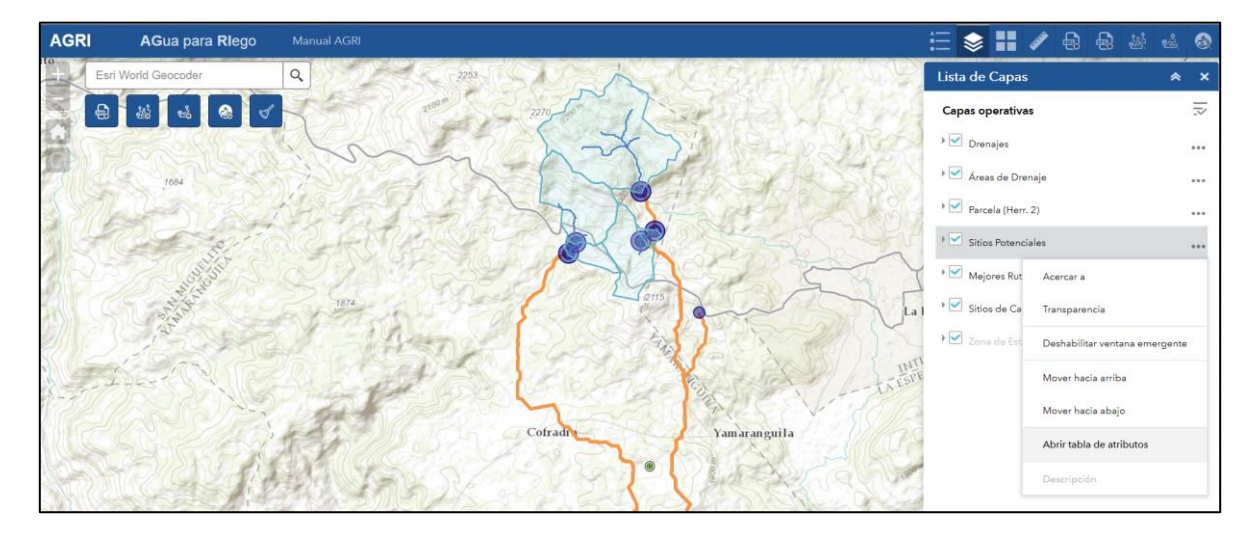

La tabla que se despliega es dinámica y muestra todos los campos de la capa de interés. Además permite realizar filtros, seleccionar un registro y acercar el mapa a éste, ordenar un campo de forma ascendente o descendente y filtrar los registros que se muestran en la tabla de acuerdo a la extensión del mapa en el momento.

| AGRI         | AGua para Rleg                                              | o Manual AGRI                                        |                                                                 |                  |                                         |              |              |                          |              |           | ∷ 📚 🗄          | / 🗟 (                                       | 1<br>1<br>1<br>1<br>1<br>1<br>1<br>1<br>1<br>1<br>1<br>1<br>1<br>1<br>1<br>1<br>1<br>1<br>1 |
|--------------|-------------------------------------------------------------|------------------------------------------------------|-----------------------------------------------------------------|------------------|-----------------------------------------|--------------|--------------|--------------------------|--------------|-----------|----------------|---------------------------------------------|---------------------------------------------------------------------------------------------|
| + Esr        | i World Geocoder                                            | 9                                                    | 1. 1. 1. 1. 1. 1. 1. 1. 1. 1. 1. 1. 1. 1                        | m                | N                                       | Stor.        |              | 11.25                    |              | S.        | Lista de Cap   | bas                                         | * ×                                                                                         |
|              | 20 20 20                                                    | 8                                                    | SDD AS CO                                                       | 2210             | 5 1                                     | Carl         | 1212         | 1299                     | LUG.         | 3         | Capas opera    | tivas                                       | 12                                                                                          |
|              | AR STREET                                                   | 1000                                                 | La                                                              | 27.65            | ~~~~~~~~~~~~~~~~~~~~~~~~~~~~~~~~~~~~~~~ | 5300         | PLES         | AND                      | Rive         |           | 🕨 🗹 Drenajes   |                                             |                                                                                             |
|              | 15                                                          | 184                                                  | in some and                                                     | 5-1              | L                                       | A Sta        | 134          | 556                      | 3017         | Zn        | + 🗹 Áreas de   | Drenaje                                     |                                                                                             |
| ( CAR        |                                                             | A BALT                                               | 43977 J                                                         | N.               | DY A                                    | N-SI         | 1-10         | 2 Konto                  | 1            |           | + 🗹 Parcela (H | terr. 2)                                    |                                                                                             |
|              |                                                             | E grind                                              | 2 ATA                                                           | 2140             | X                                       | R. S.        | the second   | 12 Fr                    | 100          | STEP      | F 🗹 Sitios Pot | enciales                                    |                                                                                             |
|              | a REF                                                       | and the second                                       | Carla Star                                                      | 322              | ->>                                     | AS           | 1            |                          |              | and the   | + 🗹 Mejores I  | Rutas                                       |                                                                                             |
| 10           | ALCANES!                                                    |                                                      | 1 THE A ST                                                      | Sand C           | 255                                     | 19113        | ~            | - La                     | Esp er an za | and the   | ► 🗹 Sitios de  | Campo                                       |                                                                                             |
| S. B. Rat    | Zkm ()                                                      | 0182                                                 | 1. Aler                                                         | 2002             |                                         | Aug Ja       | C. M         | 111                      | 201-57       | 1980      | + 🗹 Zona de l  |                                             |                                                                                             |
| -88,059 14,2 | 118 Grados                                                  | an and                                               | Stor Provide                                                    | 100 1 2 Y        | 20303                                   |              | DOWN         | min                      | THE THEA     | Steller - |                |                                             | and second second                                                                           |
| Drenejes Are | as de Drenaje Parcela (Herr.<br>Filtrar por extensión de ma | 2) Sitios Potenciales Mej<br>pa Q Acercar a 🔀 Borrar | ores Rutas   Sitios de Campo   Zo<br>r selección   C Actualizar | na de Estudio    |                                         |              |              |                          |              |           |                |                                             |                                                                                             |
| ID .         | SITIO                                                       | LATITUD LONGI                                        | тир х (итм)                                                     | Y (UTM)          | ELEVACIÓN (m)                           | DEPARTAMENTO | MUNICIPIO    | CATEGORÍA ZONA<br>NÚCLEO | ZONA NÚCLEO  | PROTEGIDO | NOMBRE PARCEL  | A DISTANCIA<br>SUPERFICIAL A<br>PARCELA (m) | POTENCIAL<br>COSECHA AGUA                                                                   |
| 6            | 1                                                           | 14,304724660614(-88,20)                              | 6027606988 369925,09609999                                      | 1581766,0503000  | 1862                                    | Intibucă     | La Esperanza |                          |              | No        | Parcela_De     | 7667                                        |                                                                                             |
| 4            | 2                                                           | 14,319169104570: -88,21                              | 8249828866 368615,10560000                                      | 1583370,7872000  | 1843                                    | Intibucă     | Yamaranguila |                          |              | No        | Parcela_De     | 9753                                        |                                                                                             |
| 2            | 3                                                           | 14,3211710787659-88,219                              | 5414521649 368922,08839999                                      | 1583590,6390000  | 1836,37                                 | Intibucă     | Yamaranguila |                          |              | No        | Parcela_De     | 9821                                        |                                                                                             |
| 1            | 4                                                           | 14,32914527510088,21                                 | 8249829090 368620,91179999                                      | 1584474,3522999  | 1905,903                                | Intibucá     | Yamaranguila |                          |              | No        | Parcela_De     | 10807                                       |                                                                                             |
| 3            | 5                                                           | 14,3166284250427-88,23                               | 3290508716 366991,2933                                          | 1583098,32100000 | 1845,163                                | Intibucă     | Yamaranguila |                          |              | No        | Parcela_De     | 11387                                       |                                                                                             |
| 5            | ó                                                           | 14,3188913264731-88,23                               | 1860940330 367146,82249999                                      | 1583347,8239999  | 1848                                    | Intibucă     | Yamaranguila |                          |              | No        | Parcela_De     | 11682                                       |                                                                                             |

Derechos de autor © 2017 Centro Internacional de Agricultura Tropical – CIAT. Todos los derechos reservados.

(CC) BY-NC-ND

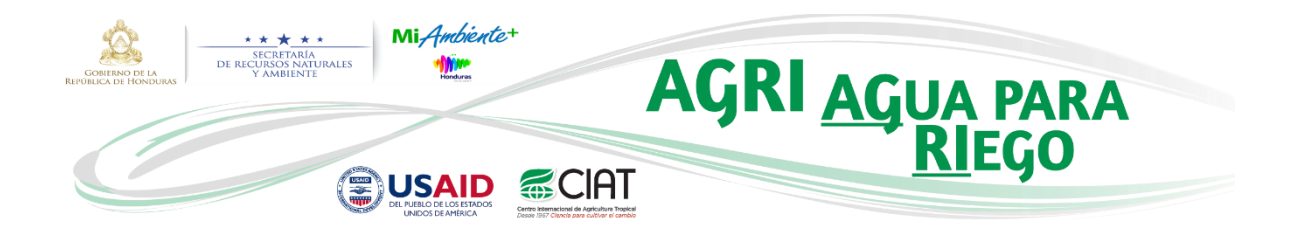

Siguiendo el flujo de trabajo de la *Figura 1* y con las capas generadas hasta el momento, el usuario podría realizar una preselección de las fuentes de agua y realizar una visita a campo. Para llevar a cabo esto, AGRI le permite exportar los resultados ya sea en formato GPX o KML lo cual podría realizar a través de las herramientas "Exportar a GPX" o "Exportar a KML" respectivamente. En las siguientes imágenes se puede observar el proceso de exportación a formato KML, el cual puede ser ejecutado de la misma manera si se desea exportar a GPX:

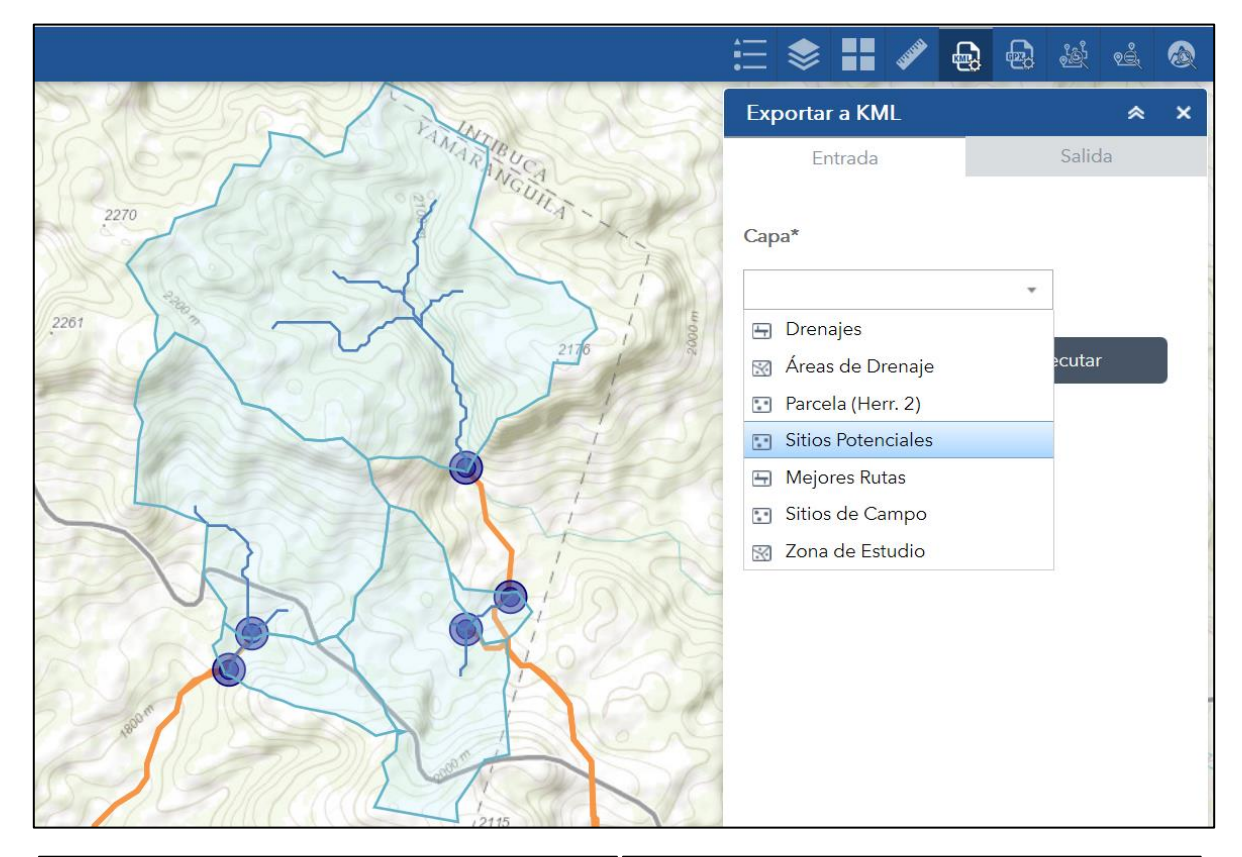

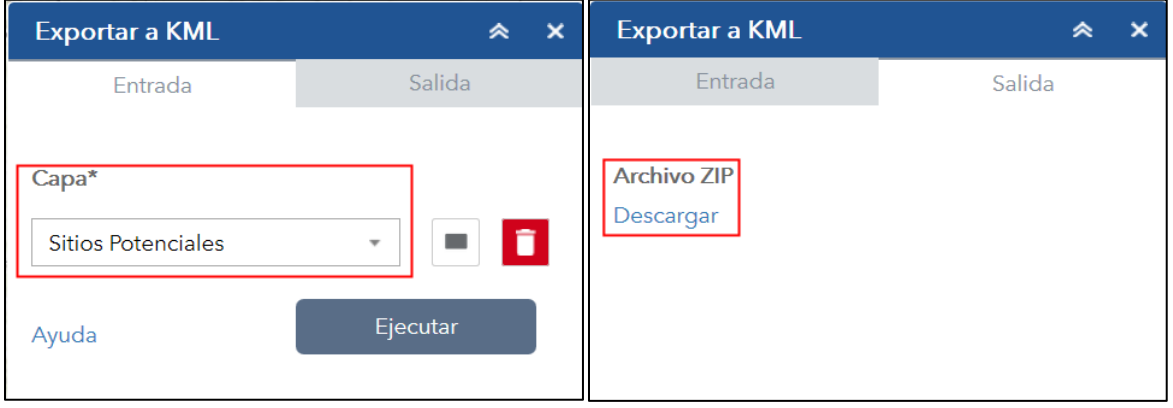

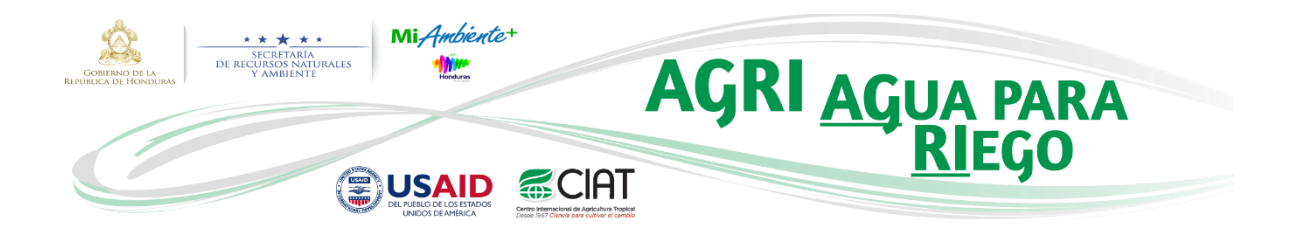

Asumiendo que el usuario después de un tiempo capturó en campo las coordenadas definitivas del sitio de toma (o cosecha) de agua de acuerdo a las condiciones locales, se puede proceder a cargar en AGRI el archivo que contiene ese punto mediante la herramienta "1. Convertir a Shapefile".

Para poder continuar con lo anterior, el usuario deberá ingresar de nuevo a AGRI y seleccionar la parcela definida previamente en la aplicación, así como se observa en la siguiente imagen:

|         | 1     | Inicio     | AGRI | Gestión Corridas | Demo Demo 🗸        |     |                            |    |                             |    |
|---------|-------|------------|------|------------------|--------------------|-----|----------------------------|----|-----------------------------|----|
| Parcela | ıs    |            |      |                  |                    |     |                            |    |                             |    |
| Exister | ntes  | Nueva      |      |                  |                    |     |                            |    |                             |    |
|         |       |            |      |                  |                    |     |                            |    | Buscar:                     |    |
| Nom     | ore o | le Parcela | ţţ   | Departamento 1   | Ciudad o Municipio | .↓† | Latitud (Grados decimales) | J1 | Longitud (Grados decimales) | J1 |
| Parce   | ela D | emo        |      | Intibucá         | Yamaranguila       |     | 14.2433383833945           |    | -88.2090811773039           |    |
| Co      | ontin | lar        |      |                  |                    |     |                            |    | << 1                        | >> |

Después de haber seleccionado la "Parcela Demo" y dar clic en el botón "Continuar", se procede a cargar el punto que represeta la localización del sitio final mediante la herramienta "1. Convertir a Shapefile", obteniéndose lo siguiente:

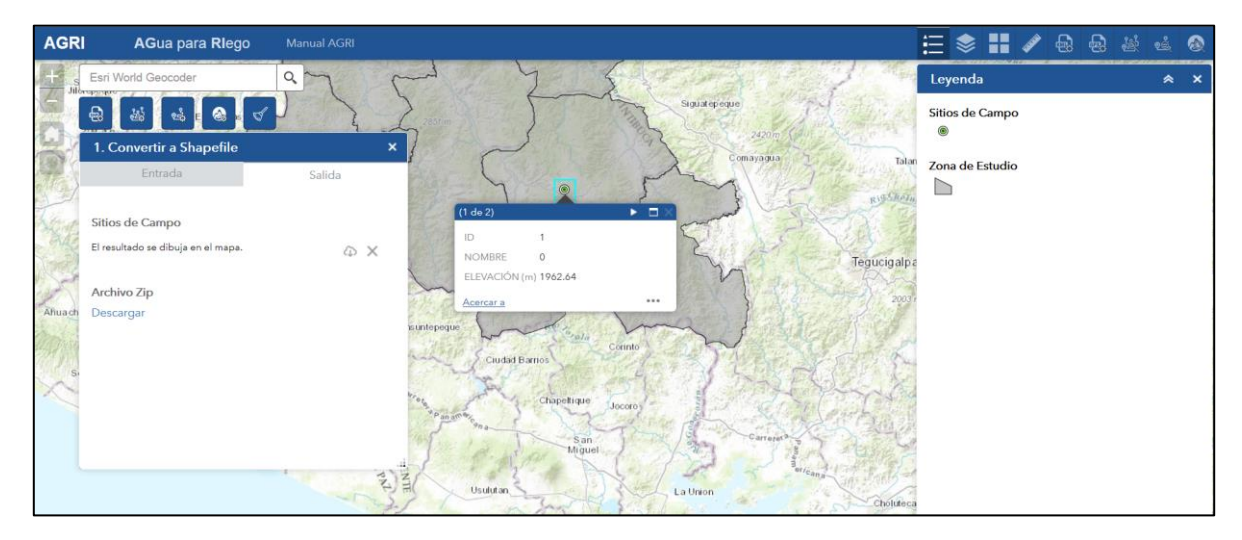

Derechos de autor © 2017 Centro Internacional de Agricultura Tropical – CIAT. Todos los derechos reservados.

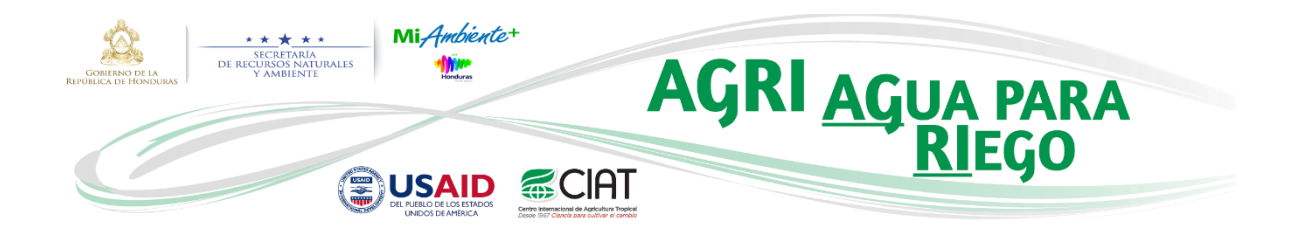

Es en este momento en el que el usuario puede proceder a cargar los historiales de las corridas realizadas anteriormente. Para este caso procederemos a ejecutar las herramientas "Historial Mejores Rutas" e "Historial Cuencas" como se muestra en las siguientes imágenes:

Nota: En el caso que se requiera saber más acerca de cada corrida, el usuario puede dar clic en el botón +, el cual desplegará una ventana emergente con información más detallada. Además, es posible ver las corridas de la sesión actual o todas las corridas históricas para la parcela de análisis.

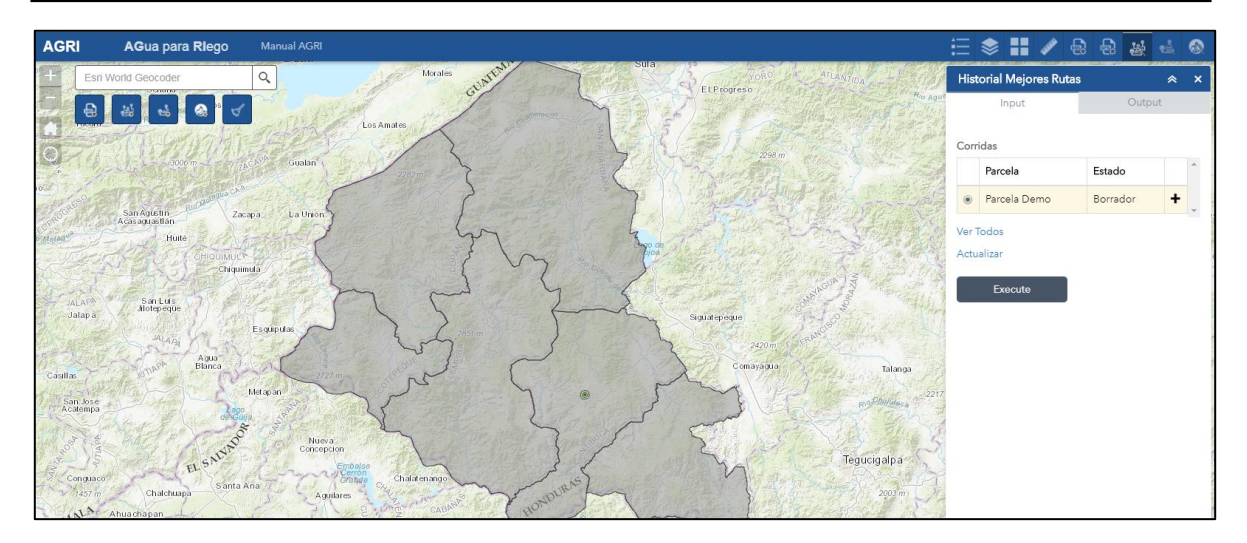

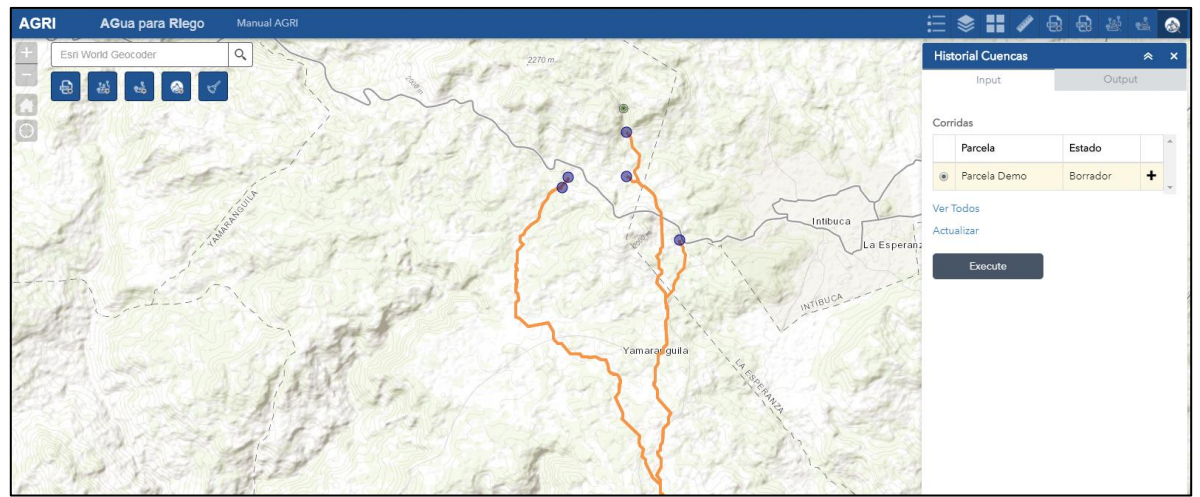

Derechos de autor © 2017 Centro Internacional de Agricultura Tropical – CIAT. Todos los derechos reservados.

22

(CC) BY-NC-ND

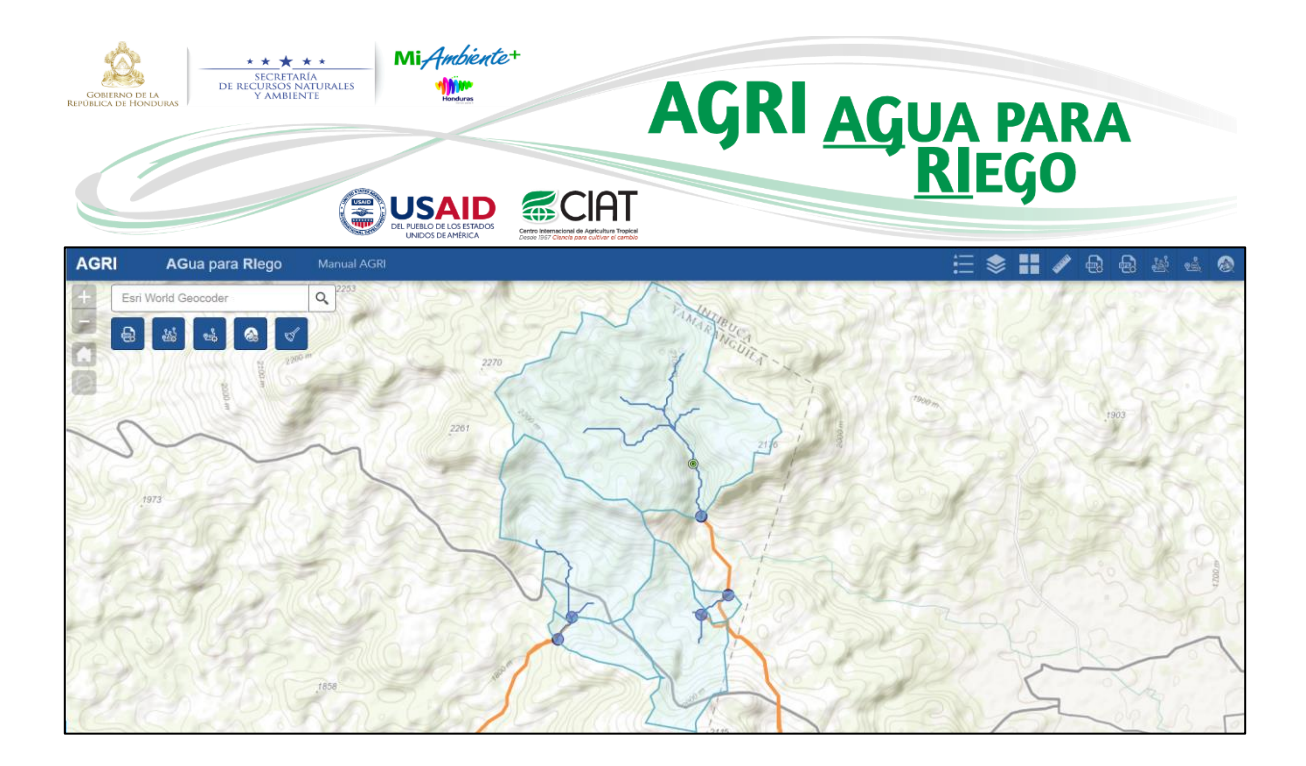

Teniendo todas las capas de interés cargadas en el mapa, se procede a ejecutar la herramienta "3. Calcular Ruta Final". Al dar clic en ésta, se despliega una ventana emergente como se aprecia en la siguiente imagen:

|  |    | Seleccionar | Pun | to de Refer<br>Atención!                                   | encia del Sitio I                                                           | Final ×                    |                                     |  |  |  |
|--|----|-------------|-----|------------------------------------------------------------|-----------------------------------------------------------------------------|----------------------------|-------------------------------------|--|--|--|
|  | al | Corrida No. | 5   | Antes de ejecuta<br>seleccionar el pu<br>identificó en can | ar esta herramienta usta<br>unto de referencia con e<br>upo el sitio final. | ed debe<br>el cual se<br>3 | Buscar:<br>Elevación (m) 11<br>1862 |  |  |  |
|  |    |             |     |                                                            |                                                                             |                            |                                     |  |  |  |
|  |    |             |     |                                                            |                                                                             |                            |                                     |  |  |  |
|  |    |             |     |                                                            |                                                                             |                            |                                     |  |  |  |
|  |    |             |     |                                                            |                                                                             |                            |                                     |  |  |  |
|  |    |             |     |                                                            |                                                                             |                            |                                     |  |  |  |
|  |    |             |     |                                                            | 1 M                                                                         |                            |                                     |  |  |  |
|  |    |             |     |                                                            |                                                                             |                            |                                     |  |  |  |

Este mensaje hace referencia al sitio que AGRI le brindó al usuario y por medio del cual pudo identificar en campo el sitio final de toma (o cosecha) de agua. Para nuestro caso de ejemplo, el usuario decidió establecer el sitio final de toma, por condiciones identificadas en campo, alrededor de 500m aguas arriba del sitio # 4, tal como se aprecia en la siguiente imagen:

| GOBIERN<br>REPOBLICA DE         | O OF LA<br>HONDURAS                                                                                                    | ** *<br>SECRETARI<br>E RECURSOS NAT<br>Y AMBIENT | *<br>URALES                  | Mi And                              | hiente+                          |                                                         | A                       | G            |               | <b>\G</b> I | UA<br><mark>RI</mark> I | <b>PAI</b><br>EGO        | RA                           |           |
|---------------------------------|----------------------------------------------------------------------------------------------------|--------------------------------------------------|------------------------------|-------------------------------------|----------------------------------|---------------------------------------------------------|-------------------------|--------------|---------------|-------------|-------------------------|--------------------------|------------------------------|-----------|
|                                 |                                                                                                    |                                                  | ۷                            | DEL PUEBLO DE LOS<br>UNIDOS DE AMÉR | ISTADOS<br>RICA Centro<br>Desole | Internacional de Agricultur<br>1967 Clancie para cultur | a Tropical<br>el cambio |              |               |             |                         |                          |                              |           |
| AGRI                            | AGua para Rie                                                                                                    | go Manual A                                      | GRI                          |                                     |                                  | Mich                                                    |                         |              | 582.155       |             | 1                       |                          |                              |           |
|                                 | at Lat                                                                                                    |                                                  | Vit-                         | 2270                                |                                  | 15                                                      | 4-21                    |              | and a         |             |                         | Leyenda<br>Sitias do Cam |                              | × ×       |
|                                 | ei ei ei                                                                                                    |                                                  | 511                          | 5/2-                                |                                  | 6                                                       | ~ 1-1                   | ans C        | 5.04          | 20.18       | and a                   | () Sitios de Cam         | po                           |           |
| 5                               | ~                                                                                                    | ~                                                | 5                            | h                                   | ~                                | 70                                                      | 210 10 1                | 123315       | 10 st         |             | 2.15                    | Drenajes                 |                              |           |
|                                 | n de la compañía de la compañía de la |                                                  |                              | J.                                  | $\sum$                           |                                                         |                         |              |               |             |                         | Areas de Dree            | najo<br>2)<br>ales           |           |
| + .88,281 14,<br>Sitios de Camp | jkm<br>332 Gradou<br>10 Drenajes Áreas de Dr                                                                                                    | enaje   Parcela (Herr. 2                         | ) Sitios Potenciale          | Mejores Rutas Z                     | one de Estudio                   | 927                                                     |                         | reg          | 213           |             | /                       | <b>~</b>                 |                              |           |
| Opciones                        | <ul> <li>Filtrar por extensión de l</li> <li>SITIO</li> </ul>                                                                                                    | LATITUO                                          | Borrar selección<br>LONGITUD | C Actualizar<br>X (UTM)             | Y (UTM)                          | ELEVACIÓN (m)                                           | DEPARTAMENTO            | MUNICIPIO    | CATEGORÍA ZON | ZONA NÚCLEO | PROTEGIDO               | NOMBRE PARCEL            | DISTANCIA                    | POTENCIAL |
|                                 |                                                                                                    |                                                  |                              |                                     |                                  |                                                         |                         |              |               |             |                         |                          | SUPERFICIAL A<br>PARCELA (m) |           |
| 1                               | 4                                                                                                    | 14,329145275100-                                 | -88,21824982909              | 368620,91179999                     | 1584474,3522999                  | 1905,903                                                | Intibucă                | Yamaranguila |               |             | No                      | Parcela_De               | 10807                        | 1         |
| 2                               | 3                                                                                                    | 14,3211710787659                                 | -88,21541452164              | 368922,08839999                     | 1583590,6390000                  | (1836,37                                                | Intibucá                | Yamaranguila |               |             | No                      | Parcela_De               | 9821                         |           |
| 3                               | 5                                                                                                    | 14,3166284250423                                 | -88,23329050871              | 366991,2933                         | 1583098,3210000                  | (1845,163                                               | Intibucă                | Yamaranguila |               |             | No                      | Parcela_De               | 11387                        |           |
| -                               | 2                                                                                                    | 14,319169104570                                  | -88,21824982886              | 368615,10560000                     | 1583370,7872000                  | (1843                                                   | Intibucă                | Yamaranguila |               |             | No                      | Parcela_De               | 9753                         |           |
| 2                               | 0                                                                                                    | 14,318891326473                                  | -88,23186094033              | 367146,82249999                     | 1583347,8239999                  | 1848                                                    | Intibuca                | Yamaranguila |               |             | No                      | Parcela_De               | 11082                        |           |

Dado lo anterior, se procede a seleccionar este sitio en la tabla y dar clic en el botón "Continuar".

| Seleccionar Punto de Referencia del Sitio Final |                            |              |             |              |               |  |  |  |  |  |
|-------------------------------------------------|----------------------------|--------------|-------------|--------------|---------------|--|--|--|--|--|
| Buscar:                                         |                            |              |             |              |               |  |  |  |  |  |
| Corrida No. 🎵                                   | Sitio $\downarrow\uparrow$ | Verificado 🕸 | X (UTM)     | Y (UTM)      | Elevación (m) |  |  |  |  |  |
| 1                                               | 1                          | No           | 369925.0961 | 1581766.0503 | 1862          |  |  |  |  |  |
| 1                                               | 2                          | No           | 368615.1056 | 1583370.7872 | 1843          |  |  |  |  |  |
| 1                                               | 3                          | No           | 368922.0884 | 1583590.639  | 1836.37       |  |  |  |  |  |
| 1                                               | 4                          | No           | 368620.9118 | 1584474.3523 | 1905.903      |  |  |  |  |  |
| 1                                               | 5                          | No           | 366991.2933 | 1583098.321  | 1845.163      |  |  |  |  |  |
|                                                 |                            |              |             | << 1         | 2 >>          |  |  |  |  |  |
| 4                                               |                            |              |             |              | •             |  |  |  |  |  |
| Continuar                                       |                            |              |             |              |               |  |  |  |  |  |

Para este caso se definirá el sitio final dando clic en el mapa por medio de las herramientas de dibujo, pero también es posible definirlo por medio del procedimiento llevado a cabo en la página 11.

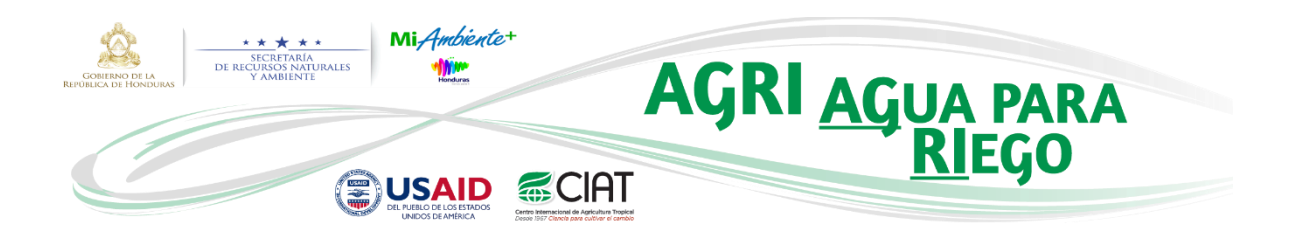

| 3. Calcular Ruta Final                                         |                                             | × |
|----------------------------------------------------------------|---------------------------------------------|---|
| Entrada                                                        | Salida                                      | ^ |
|                                                                |                                             |   |
| Nota: Este proceso se debe re<br>identificación en campo del m | ealizar luego de la visita e<br>ejor sitio. |   |
| Parcela*                                                       |                                             |   |
| Parcela ya creada en el mapa                                   | a                                           |   |
| ID/Nombre de Parcela*                                          |                                             |   |
| Parcela Demo                                                   |                                             |   |
| finales para la parcela.                                       |                                             |   |
| Diferencia en Elevación (10                                    | -1000 m)*                                   |   |
|                                                                | 20                                          |   |
| Superficie de Dificultad*                                      |                                             |   |
| Superficie de Dificultad 1                                     | •                                           |   |
| Ayuda                                                          | Ejecutar                                    | ~ |

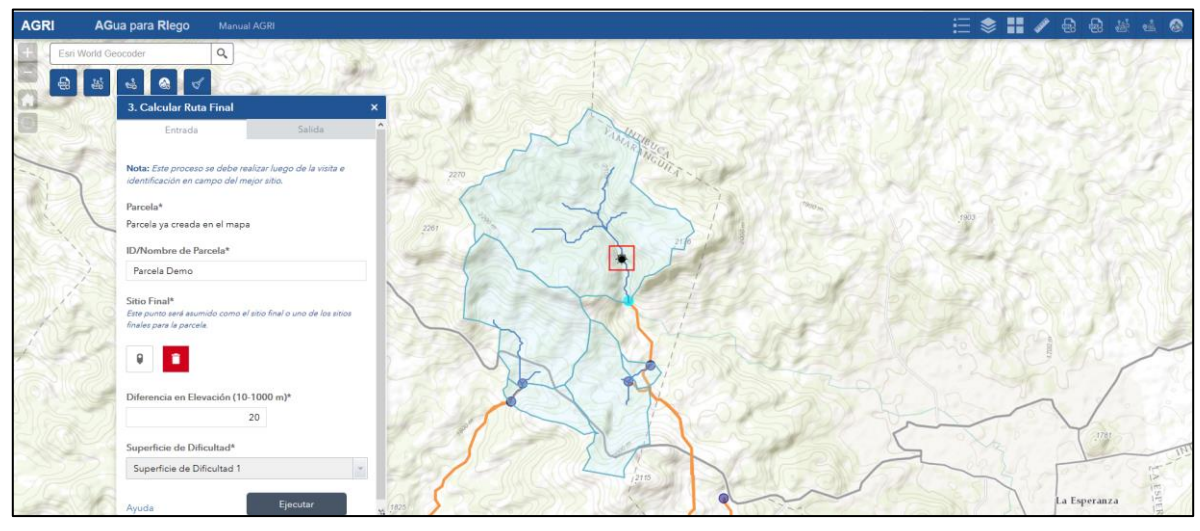

Derechos de autor © 2017 Centro Internacional de Agricultura Tropical – CIAT. Todos los derechos reservados.

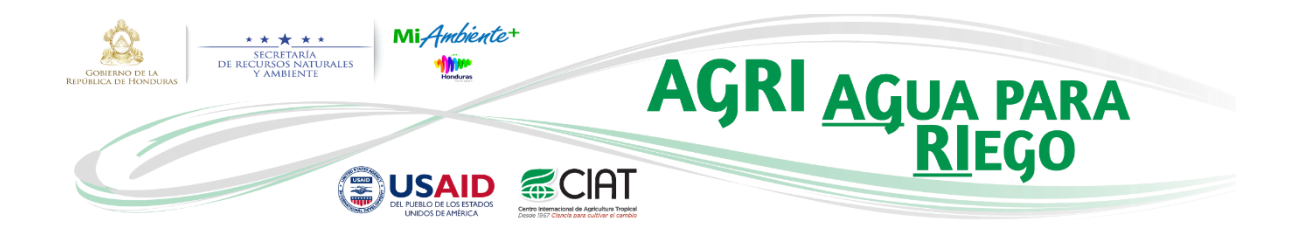

Después de haber definido manualmente el punto en el mapa, se procede a ejecutar la herramienta obteniéndose los siguientes resultados:

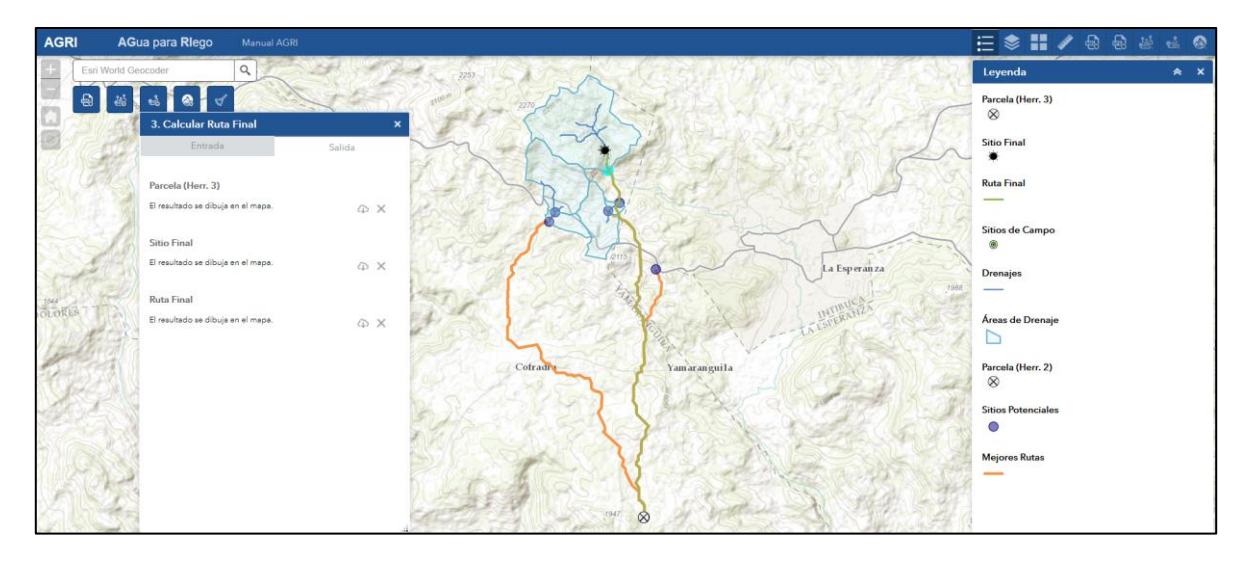

Finalmente se obtienen dos capas más las cuales son adicionadas automáticamente al mapa:

- Sitio Final. Capa que contiene el punto con el sitio final de toma (o cosecha) de agua.
- Ruta Final. Capa con la mejor ruta desde el sitio final de toma hasta la localización de la parcela.

El usuario cuenta ahora con información suficiente para llevar a cabo la ejecución final del proyecto y tomar las decisiones necesarias para instalar la obra toma y conducir el agua hasta la parcela.

Dentro de la aplicación el usuario cuenta con un módulo en el que puede editar, borrar o descargar cualquier corrida que haya realizado anteriormente. Para acceder a este módulo se debe realizar lo siguiente:

| GOBIERNO DE LA<br>GEPUBLICA DE HONDURAS | SECRETARIA<br>DE RECURSOS INATURALES<br>Y AMBIENTE                                                 | Mi <i>Ambiente</i> +                                    | AG                     | RI <u>AGUA PAR</u>                 | A               |
|-----------------------------------------|----------------------------------------------------------------------------------------------------|---------------------------------------------------------|------------------------|------------------------------------|-----------------|
| Ľ                                       | (                                                                                                  | USAID<br>DEL PUEBLO DE LOS ESTADOS<br>UNIDOS DE AMÉRICA | CIAT                   | <u>KI</u> EGO                      |                 |
|                                         | â Inicio AG                                                                                        | RI Gestión Corridas Demo I                              | Demo 🗸                 |                                    |                 |
| AGRI AGua                               | para Riego<br>oder<br>Q<br>Q<br>Q<br>V<br>V<br>V<br>V<br>V<br>V<br>V<br>V<br>V<br>V<br>V<br>V<br>V |                                                         | Vamara guita           | La Esperanza                       | aunit<br>gaunit |
| Restión Corr                            | Inicio AGRI Gestión (                                                                              | Corridas Demo Demo                                      | 0 +                    |                                    |                 |
| Mejores Rutas                           | s Rutas Finales Cuencas                                                                            |                                                         |                        |                                    |                 |
| Excel                                   | IV PDF                                                                                             |                                                         |                        | Buscar.                            |                 |
| No. 11 M                                | Nombre de Parcela                                                                                  | Departamento 11                                         | Ciudad o Municipio 🛛 🕸 | Parcela Latitud (Grados decimales) | Acción ↓↑       |
| 🔁 268 🛛 F                               | Parcela Demo2                                                                                      | Santa Bárbara                                           | San Luis               | 15.163420562605                    | × ≞ Ŧ           |
| 🔁 267 F                                 | <sup>o</sup> arcela Demo                                                                           | Intibucá                                                | Yamaranguila           | 14.2433383833945                   | t t             |
| Página 1 de 1                           |                                                                                                    |                                                         |                        |                                    | << 1 >>         |

En la anterior imagen se puede apreciar que existen tres pestañas las cuales están relacionadas a las tres herramientas más importantes de geoprocesamiento de la apllicación:

- Mejores Rutas => "2. Calcular Mejores Rutas"
- Rutas Finales => "3. Calcular Ruta Final"
- **Cuencas** => "4. Generar Cuencas"

En cada una de estas pestañas se encuentran registradas todas las corridas realizadas por el usuario a través de la correspondiente herramienta. A continuación se explican los botones que aparecen en éstas:

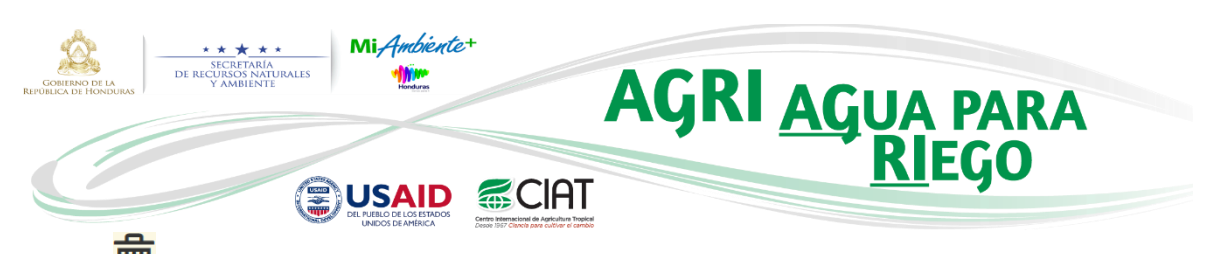

- $\blacksquare \rightarrow$  Este botón permite eliminar una corrida en especial.
- Por medio de este botón se puede descargar la base de datos geográfica con la que internamente la aplicación trabaja. Esta base de datos es un formato nativo de la empresa ESRI y por lo tanto sólo puede ser abierta con el software ArcGIS.
- En el caso que se desee editar el estado de una corrida, se podrá realizar por medio de este botón. Al dar clic en éste, el usuario será direccionado a una nueva ventana donde podrá realizar dicha edición (ver siguiente imagen).

| Editar Mejor Ruta                 |                                       |
|-----------------------------------|---------------------------------------|
| Nombre de Parcela:                | Daraala Dama                          |
|                                   | Farcela Demo                          |
| Departamento:                     | Santa Bárbara                         |
| Ciudad o Municipio:               | Santa Bárbara                         |
| Parcela Coordenada X (UTM):       | 369560.376725391                      |
| Parcela Coordenada Y (UTM):       | 1574977.25672724                      |
| Sitios Potenciales a Identificar: | Sitios de Toma                        |
| Número de Sitios:                 | 5                                     |
| Radio de Búsqueda:                | 10                                    |
| Unidad Radio de Búsqueda:         | esriKilometers                        |
| Diferencia en Elevación (m):      | 30                                    |
| Superficie de Dificultad:         | Superficie de Dificultad 1            |
| Secuencia:                        | 0d70b0238583c6a365c11c8f4d92fa4d      |
| Creado por:                       | Demo Demo                             |
| Fecha Creación:                   | 2017-04-12 13:47:03                   |
| Actualizado por:                  | Demo Demo                             |
| Fecha Actualización:              | 2017-04-12 13:47:35                   |
| Estado:                           | Borrador                              |
|                                   | Seleccionar                           |
| 🛫 Guardar 📋 Eliminar              | Borrador<br>Finalizado<br>Verificando |

Existen tres tipos de estados en la aplicación:

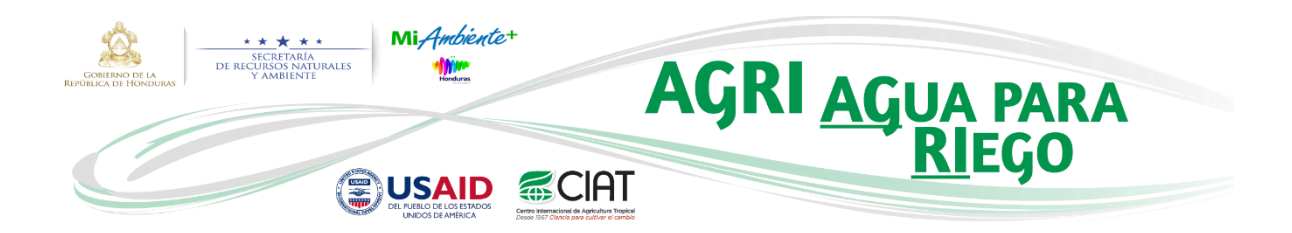

- 1. Borrador. Toda corrida por defecto queda registrada con este estado y por lo tanto, el usuario cuenta con 15 días como máximo para realizar alguna acción con ésta o sino será eliminada del sistema. Es importante aclarar que el usuario empezará a recibir correos automáticos desde el día número 10 con el objetivo de recordarle los días restantes que tiene para realizar la acción deseada con la corrida.
- 2. Verificando. Este estado se debe definir cuando el usuario ha identificado una corrida de interés para la parcela de trabajo y decide verificar en campo los sitios y rutas que AGRI le ha suministrado. El usuario cuenta con 40 días para realizar alguna acción con dicha corrida o de lo contrario será eliminada del sistema. A partir del día número 30, el usuario será notificado vía correo electrónico con los días restantes que tiene para realizar alguna acción con la corrida.
- 3. Finalizado. Existen dos posibilidades para que una corrida esté definida con este estado:
  - a) En el caso idóneo uno o varios de los sitios suministrados por AGRI mediante la herramienta "2. Calcular Mejores Rutas" fueron definidos como los sitios finales para la parcela. Por lo tanto, el usuario debe proceder a definir este estado a la corrida por medio del módulo "Gestión Corridas".
  - b) El segundo caso es el que analizamos en este manual, en donde se realizó en campo la identificación del punto final teniendo como referencia uno de los sitios suministrados por AGRI. Dado esto, el usuario finalmente ejecuta la herramienta "3. Calcular Mejor Ruta" y provee a la aplicación el sitio de referencia con el que definió en campo el sitio final. La aplicación automáticamente definirá con este estado tanto la corrida que contiene el punto de referencia (ejecutada con la herramienta "2. Calcular Mejores Rutas") como la corrida en donde se define el sitio final (ejecutada con la herramienta "3. Calcular Mejores "3. Calcular Ruta Final").

Es importante aclarar que las corridas que se definan con este estado no caducarán en el sistema.

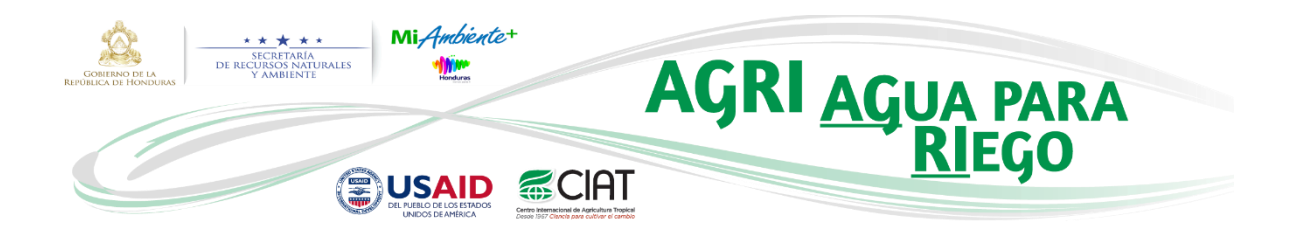

## REFERENCIAS

Monserrate, F., Valencia, J., Quintero, M., Hyman, G., Da Silva, M., Coppus, R., Bautista, O., Rivera, O., León, J., and Manueles, A., 2016. Aumentando la resiliencia climática en el occidente de Honduras: explorando fuentes de agua para pequeños productores rurales. CGSpace: A Repository of Agricultural Research Outputs.